4. 販売店向け管理業務(毎月) メニュー

| ■ LPGメニュー (BPF)        |                           |
|------------------------|---------------------------|
| 上書 11-01-12 MITO LPG販売 | 業システムメニュー BPFMENU V081111 |
| 7 販売店向け管理業務(毎月)        | 水戸地方エルピーガス保安センター BPF      |
|                        |                           |
| 1 調査票印刷                |                           |
| 2 バルク調査票印刷             |                           |
| 3 CO調査票                |                           |
| 4 納品時販売店向け帳票(A3)       |                           |
| 5 納品書                  |                           |
| 6 他センター分納品書            |                           |
|                        |                           |
|                        |                           |
|                        | 00 IE +                   |
|                        | 20 販売店別調査ナータ作成(旧形式)       |
|                        |                           |
| 12 保女耒務文託百名海           |                           |
| 14 旺吉吉娄却生次州            |                           |
| 14 规冗争耒和百頁科            | 30 販売店別調査ナータ作成            |
|                        | 51 販売店別ノロッヒー作成            |
| 10 以訂刀舰冗佔別調査府一見衣       | 宝行するプログラノ来母 ■0 ⊑50        |
| 宝行するプログラムの釆号を 1_200    |                           |
|                        | が数子でハガしより。                |
|                        | <b>♂ 7</b> °              |
|                        |                           |
|                        |                           |

#### 4.1 調査票印刷

調査票を、指定の範囲内で、何度でも印刷することができます。

(1) 画面

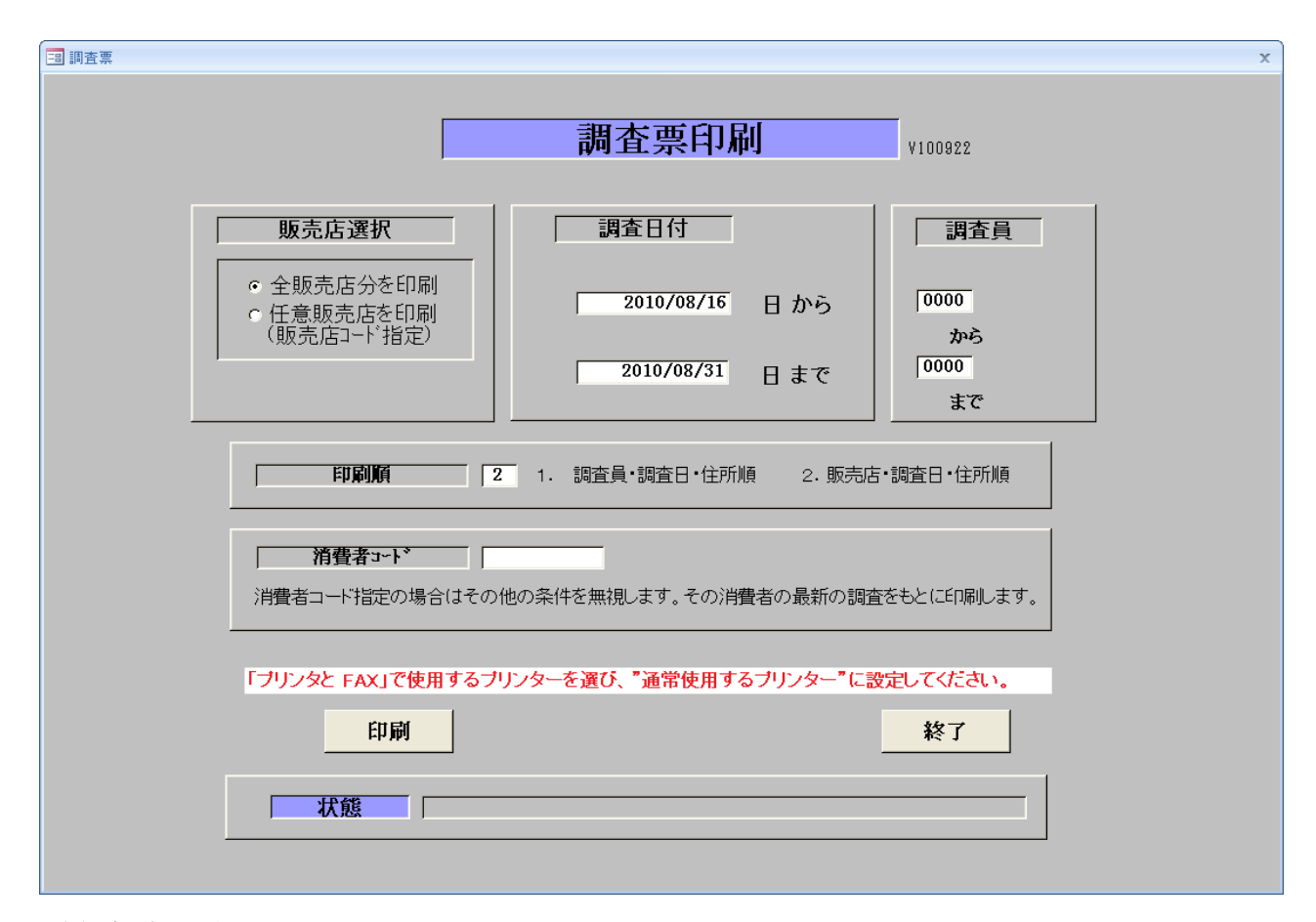

(2) 操作手順

①次の項目で範囲の指定を行います。
 販売店コード(全部あるいは、特定のどちらかを指定)

- 調査日 (日付の範囲)省略するとすべての日付ということになります。
- 調査員 (コード指定)省略すると全調査員ということになります。

②印刷順の指定をします。

- ③消費者コードの指定は、その他の全部に優先し、指定された消費者コードだけの印刷を 行います。
- ④ [印刷] をクリックすると、印刷されます。
   カラー印刷を行いますので、「通常使用するプリンタ」を、カラープリンタにしておいて下さい。
- ◎ 消費者コード指定で1調査だけを印刷することができます。 その場合、販売店他の指定は無視します。

|       | 2,8010                 | ALC: NO ALC: NO                                                                                                    | 点検調査                                                                                                    | 液化                                                                                                    | 石油ガス                                                                                                    | 設備保安                                                                                                    | <b>品快調</b>                                                                                               | 査票                                                                                                    | 調査票No.                                                                                                    | 00020000                                                                                                    | -02      |
|-------|------------------------|----------------------------------------------------------------------------------------------------|----------------------------------------------------------------------------------------------------|----------------------------------------------------------------------------------------------------|----------------------------------------------------------------------------------------------------|----------------------------------------------------------------------------------------------------|----------------------------------------------------------------------------------------------------|----------------------------------------------------------------------------------------------------|----------------------------------------------------------------------------------------------------|----------------------------------------------------------------------------------------------------|----------|
|       | 売店職                    | 客コード                                                                                                    |                                                                                                    | ŧ                                                                                                    | ンター消費者コート                                                                                                    | 0000020000                                                                                                    | 調査日<br>調査員                                                                                               | 2002年12月25日                                                                                                    | 発行                                                                                                    | 2011年01月                                                                                                    | 12日      |
| 38    | 79#*†                  | †። <b>የ</b> ዛት ደብ                                                                                                    | 9                                                                                                    |                                                                                                    |                                                                                                    |                                                                                                    | PLAN                                                                                                    | 訪問疑歴                                                                                                    | 进会区分                                                                                                    | 读万法                                                                                                    |          |
|       | 氏名                     | : 0000                                                                                                    | 00                                                                                                    |                                                                                                    |                                                                                                    |                                                                                                    | 2002年12                                                                                                  | 2月25日 15時31分                                                                                                    | 供給形態                                                                                                    | 容器                                                                                                    |          |
|       | 住所                     | ₹ 312-0                                                                                                    | 046                                                                                                    |                                                                                                    |                                                                                                    |                                                                                                    |                                                                                                    |                                                                                                    | 供給区分                                                                                                    | 戸別供給                                                                                                    |          |
| ^     |                        | ひたちな                                                                                                    | か市勝田泉                                                                                                    | ∎TXX-X                                                                                                    |                                                                                                    |                                                                                                    |                                                                                                    |                                                                                                    | 供給戸数                                                                                                    |                                                                                                    |          |
|       |                        |                                                                                                    |                                                                                                    |                                                                                                    |                                                                                                    |                                                                                                    |                                                                                                    |                                                                                                    | 建物区分                                                                                                    | 戸別住宅                                                                                                    |          |
|       | 電話:                    | 999-999                                                                                                    | -9999                                                                                                    |                                                                                                    |                                                                                                    |                                                                                                    | -                                                                                                    | -                                                                                                    | 理設管区分                                                                                                    | コンクリート賞通                                                                                                    | i i      |
| 豚     | 売店                     | <sup>名</sup> 0000                                                                                                    | 000000                                                                                                    | 00000                                                                                                    | 000                                                                                                    |                                                                                                    | <u>副查区分</u><br>売上区分                                                                                      | 一般創堂                                                                                                    | <u>周知区分</u><br>交換部品                                                                                                    | 2なし                                                                                                    |          |
|       | 点                      | 検項目                                                                                                    |                                                                                                    | Ŕ                                                                                                    | (検基準(                                                                                                    | 指摘项目                                                                                                    | には◆カ                                                                                                    | が付きます。                                                                                                    | )                                                                                                    |                                                                                                    | 判定       |
|       |                        | 容異                                                                                                    | 20 kg                                                                                                    | kg                                                                                                    | kg 令腐                                                                                                    | 食防止                                                                                                    | ◇ 転倒転幣!                                                                                                  | 防止 🔷 火気との                                                                                                    | 「離」 ◇ 御」                                                                                                    | 夏上昇防止                                                                                                    | 0        |
|       | -                      |                                                                                                    | 1 *                                                                                                    | *                                                                                                    | <u>本 Q居</u>                                                                                                    | 外設置                                                                                                    | ◇ガス漏れ                                                                                                    | ◇その他                                                                                                    |                                                                                                    |                                                                                                    | -        |
| 供     | 商品                     | 上集合管                                                                                                    | ◇腐食                                                                                                    | ◇腐食                                                                                                    | <u> う止 〇ガ</u>                                                                                                    | ス漏れ ウボル                                                                                                    | ○ 固定<br>○ ガオ                                                                                             | ○その他<br>優れ ○ その他                                                                                                    |                                                                                                    |                                                                                                    |          |
|       | 低日                     | <u>****連結官</u><br>E ホ ー ス                                                                                                    | 有効年月                                                                                                    | 1988年                                                                                                    |                                                                                                    | 付 (朝)れ                                                                                                    | 0 % (1)                                                                                                  | (の)ガス漏れ · (の)ガス漏れ · (の)ガス漏れ · (の)ガス漏れ · (の) · (の) · (0) · (0) | 0 #42 0                                                                                                    | その他                                                                                                    |          |
| 給     | -                      | 44 44                                                                                                    | 0.88                                                                                                    | 081                                                                                                    | 防止 クガ                                                                                                    | (ス漏れ ) ()                                                                                                    | メータガス枠                                                                                                   | ○ドレン港留                                                                                                    | EFIE (500kgEL                                                                                                    | E)                                                                                                    | <b>•</b> |
|       | 194                    | 府首                                                                                                    | ◇固定                                                                                                    | 0 18                                                                                                    | 07                                                                                                    | -の他                                                                                                    |                                                                                                    |                                                                                                    |                                                                                                    |                                                                                                    | 0        |
| -     |                        |                                                                                                    | メーカー                                                                                                    | 型式                                                                                                    | 容量                                                                                                    | <b>椎</b> 別                                                                                                    |                                                                                                    | 有効年月                                                                                                    | 閉塞圧力(3                                                                                                    | .5以下)                                                                                                    |          |
| DX.   | 88                     | 整器                                                                                                    | 富士工器                                                                                                    | 45A                                                                                                    | 4.0                                                                                                    | kg/h <b>単段式</b>                                                                                                    |                                                                                                    | 1988年12月                                                                                                    | 3.04 kp                                                                                                    | ٥                                                                                                    | 0        |
|       |                        |                                                                                                    | ◇腐食・割れ                                                                                                    | ◇ 圧力                                                                                                    | 性能 ◇ カ                                                                                                    | /ス漏れ 🔷 🤉                                                                                                    | 容量不足                                                                                                    | ◇ 外観不良 (                                                                                                    | ◇その他                                                                                                    |                                                                                                    |          |
| 備     |                        |                                                                                                    | メーカー                                                                                                    | 型式                                                                                                    | 容                                                                                                    | 量 種別                                                                                                    | 1 入口                                                                                                    | 法定交换年月                                                                                                    | 警報器連動                                                                                                    | 集中監視                                                                                                    |          |
|       | ガフ                     | スメータ                                                                                                    | 無し                                                                                                    |                                                                                                    | 1                                                                                                    | m3/h                                                                                                    |                                                                                                    |                                                                                                    |                                                                                                    |                                                                                                    | 0        |
|       |                        |                                                                                                    | ◇容量                                                                                                    | ◇帰り                                                                                                    |                                                                                                    |                                                                                                    | 発信<br>2月2日 - 14日                                                                                         | ◇ガス濡れ (                                                                                                    | くその他                                                                                                    | 201 als 14, 4+, 241                                                                                                    |          |
|       | 自動加                    | ** x進斯装置                                                                                                    | 福知<br>メーカ                                                                                                    | 》 入政田                                                                                                    | 9711-101                                                                                                    | "我给我里想我愿用"                                                                                                    | 波直 刈                                                                                                    | 腰目期ガス遮明部                                                                                                    |                                                                                                    | 蒲侠模刈毁                                                                                                    |          |
|       | 油                      | 試 腺                                                                                                    | 測定値 (1)                                                                                                    | 0分) 3.1                                                                                                    | 86 ~ 3.86                                                                                                    | kPa                                                                                                    | ガス漏れ                                                                                                    | 箇所があった場合は                                                                                                    | 、各指摘項目                                                                                                    | に別途表示し                                                                                                    | ます。      |
|       | 12                     | 春酒日                                                                                                    |                                                                                                    |                                                                                                    | 本 其 推 (                                                                                                    | 指摘項目                                                                                                    | E 13 🌢 7                                                                                                 | 经付款生长                                                                                                    | )                                                                                                    |                                                                                                    | en de    |
|       | 62                     | 並承日                                                                                                    | 084                                                                                                    | 心理会防                                                                                                    |                                                                                                    | 11 14 1X 1                                                                                                    | 0 #45                                                                                                    | An#                                                                                                    | /<br>○ その時                                                                                                    |                                                                                                    |          |
|       | The second             |                                                                                                    | V MA                                                                                                    | V 40 00/-                                                                                                    |                                                                                                    | 9126                                                                                                    | -                                                                                                    | ***                                                                                                    | 0.000                                                                                                    |                                                                                                    | <b>.</b> |
|       | 末端                     | が 水栓 接続                                                                                                    | 地管 器具                                                                                                    | 名 メー                                                                                                    | -カー 型                                                                                                    | 式   <b>窄</b> 背                                                                                                    | 数消费量                                                                                                    | 235 満燃素養 (                                                                                                    | 給排気 0                                                                                                    | 指摘                                                                                                    | 判定       |
|       | \$-73°7                | 难 고 나는                                                                                                    | 1032                                                                                                    | 10 1011                                                                                                    | RT-1KS                                                                                                    | 87-08                                                                                                    | 1 3.03                                                                                                   | 開放                                                                                                    | 1                                                                                                    |                                                                                                    | ×        |
|       |                        |                                                                                                    |                                                                                                    |                                                                                                    |                                                                                                    |                                                                                                    |                                                                                                    |                                                                                                    |                                                                                                    |                                                                                                    |          |
|       |                        |                                                                                                    |                                                                                                    |                                                                                                    |                                                                                                    |                                                                                                    |                                                                                                    |                                                                                                    |                                                                                                    |                                                                                                    |          |
|       |                        |                                                                                                    |                                                                                                    |                                                                                                    |                                                                                                    |                                                                                                    |                                                                                                    |                                                                                                    |                                                                                                    |                                                                                                    |          |
| 湄     |                        |                                                                                                    |                                                                                                    |                                                                                                    |                                                                                                    |                                                                                                    |                                                                                                    |                                                                                                    |                                                                                                    |                                                                                                    |          |
|       |                        |                                                                                                    |                                                                                                    |                                                                                                    |                                                                                                    |                                                                                                    |                                                                                                    |                                                                                                    |                                                                                                    |                                                                                                    |          |
|       |                        |                                                                                                    |                                                                                                    |                                                                                                    |                                                                                                    |                                                                                                    |                                                                                                    |                                                                                                    |                                                                                                    |                                                                                                    |          |
|       |                        |                                                                                                    |                                                                                                    |                                                                                                    |                                                                                                    |                                                                                                    |                                                                                                    |                                                                                                    |                                                                                                    |                                                                                                    |          |
|       |                        |                                                                                                    |                                                                                                    |                                                                                                    |                                                                                                    |                                                                                                    |                                                                                                    |                                                                                                    |                                                                                                    |                                                                                                    |          |
| R     |                        |                                                                                                    |                                                                                                    |                                                                                                    |                                                                                                    |                                                                                                    |                                                                                                    |                                                                                                    |                                                                                                    |                                                                                                    |          |
| *     |                        | · · · · · · · · · · · · · · · · · · ·                                                                                                    | 能                                                                                                    | 義器台数                                                                                                    | 1 1                                                                                                    | 調査 3.03                                                                                                    | KW                                                                                                    | CO数(〇以外)                                                                                                    | 指揮                                                                                                    | 激_1                                                                                                    |          |
| 費     | Ħ                      | 合計<br>(ス栓関係 1)                                                                                                    | <i>純</i> 柱<br>安統管関係 燃                                                                                                    | <u>農器台数</u><br>減器関係                                                                                                    | 1<br>排気筒関係                                                                                                    | ≋消費量 3.03                                                                                                    | RM<br>KM                                                                                                 | <u>CO数(〇以外)</u><br>FE関係                                                                                                    | 指握                                                                                                    | ·····································                                                                                                    |          |
| 費設    | <i>#</i>               | 合計<br>(ス栓開係 計<br>01差準<br>000017編計                                                                                                    | 総社<br>会統管関係 想<br>11基準<br>1927年第1                                                                                                    | 歳器 台数     歳器 台数     歳券関係     21ガス漏れ     9554 まれ                                                                                                    | 1<br>排気筒関係<br>31篇食<br>20接續                                                                                                    | 2消費量 3.03<br>39持久简集                                                                                                    | KW<br>BP-PP-<br>L 51BP                                                                                   | CO数(○以外)<br>FE関係<br>トップ電賞通部の数間<br>につて始編長の世界                                                                                                    | 指指<br>給排気相<br>61持気                                                                                                    | <u> 教授 1</u> 置関係 指置 関係 指置                                                                                                    |          |
| 費設    | ガ指摘                    | 合計<br>(ス栓関係者<br>01差準<br>02がス羅れ<br>03損係                                                                                                    | <u>総計</u><br>安続管関係 標<br>11基準<br>12ガス編れ<br>13使用期限                                                                                                    | <u>農器 台数</u><br>読器開保<br>21ガス運れ良<br>23パーナーラ                                                                                                    | 1<br>排気筒関係<br>32接続<br>劣化 33周定                                                                                                    | 2消費量 3.03<br>39排気筒無<br>40トップ風圧<br>41トップ形状                                                                                                    | ₩<br>BP-PP-<br>L 51BP<br>52BP<br>52BP                                                                    | CO数(〇以外)<br>FE関係<br>トップ聖賞通部の数問<br>トップ聖賞通部の数問<br>トップ聖賞通部の数問                                                                                                    | 指指<br>給排気相<br>61持気<br>62給気                                                                                                    | <u><br/></u>                                                                                                    |          |
| 費設    | ガ指摘項目                  | 合計<br>(ス 栓関係 社<br>01.基準<br>02.1/ス編れ<br>03.損傷<br>04.取付位置                                                                                                    | <u>総</u><br>会続管関係<br>11<br>12<br>ガス漏れ<br>13<br>使用期限<br>13<br>使用期限<br>13<br>使用<br>第<br>13<br>使用<br>第<br>12<br>3<br>13<br>使用<br>5<br>13<br>6<br>13<br>6<br>13<br>5<br>13<br>6<br>13<br>5<br>13<br>5<br>13<br>5<br>13<br>5<br>13<br>5<br>13<br>5<br>13<br>5<br>13<br>5<br>13<br>5<br>13<br>5<br>13<br>13<br>5<br>13<br>13<br>13<br>13<br>13<br>13<br>13<br>13<br>13<br>13 | 書語台敷<br>読録器関係<br>21ガス離れ<br>23パーナーー<br>24株株<br>24株株                                                                                                    | 1                                                                                                    | <ul> <li>         注消費量 3.03         39排気筒無         40トップ形料         41トップ形料         42トップ防身     </li> </ul>                                                                                                    | K₩<br>BP-PP-<br>L 51BP<br># 52BP<br>\$3PP<br>\$3PP                                                       | CO数(〇以外)<br>FE関係<br>トップ聖賞通部の隙間<br>トップ聖遺通部の隙間<br>トップ先端屋外の状況                                                                                                    | 指握<br>給排気構<br>61排気<br>62結気<br>○通気                                                                                                    |                                                                                                    |          |
| 費設備   | ガ指摘項目説                 | <u>合計</u><br>/ス 栓関係 植<br>01.基準<br>02.がス編れ<br>03.損傷<br>04.取付位置<br>05.根約<br>05.根約                                                                                                    | 総計<br>豪練管関係 想<br>11基準<br>12ガス漏れ<br>13使用期限<br>14劣化                                                                                                    | 書田 台敷<br>読録器 日期保<br>21パズ 離れ<br>22パペルナナ況<br>23パペルナナ況<br>23パペルオス<br>23パペルオス<br>23パペルオス<br>23パペルオス<br>23パペルオス<br>25本体劣ス自<br>35次<br>45次<br>45次<br>45次<br>45次<br>45次<br>45次<br>45次<br>4                                                                                                    | 1                                                                                                    | 2 3.03<br>39排気筒無<br>40トップ風目<br>41トップ形具<br>42トップ防身<br>43トップ振り<br>43トップ振り<br>43トップ振り                                                                                                    | KW<br>BP-PP-<br>L 51BP<br>52BP<br>55PP<br>55PP<br>55PP                                                   | CO数(〇以外)<br>FE関係<br>トップ聖賞通部の隙間<br>トップ聖賞通部の隙間<br>トップ生質通部の隙間<br>トップ生質通部の隙間<br>トップ生質通部の隙間                                                                                                    | 指握<br>給排気機<br>62給気<br>CO測機気<br>△標理                                                                                                    | <u><br/>新数</u> 1<br>置関係<br>推置<br>構成<br>指置<br>に注意(正常信<br>成条                                                                                                    |          |
| 費設備   | ガ 指摘項目説明               | <u>合計</u><br>「ス栓関係者<br>01基準<br>02がス編れ<br>03損傷<br>04取付位置<br>05機能<br>06ガス栓取付                                                                                                    | 総計<br>資標管関係 総<br>11基準<br>12ガス漏れ<br>13使用期限<br>14劣化                                                                                                    | <u>農器 台敷</u><br>読護器 台類保<br>21ポパルテナス<br>22パパルテナス<br>23パルナナス<br>23ポルナナス<br>23ポルナナス<br>25本体劣の<br>27設置<br>場                                                                                                    | 1                                                                                                    | 注消費量 3.03<br>39排気筒無<br>40トップ風目<br>41トップ形具<br>42トップ防身<br>43トップ防<br>43トップ防<br>43トップ防<br>43トップ防<br>43トップ防<br>43トップ防<br>43トップ防<br>45逆風止め                                                                                                    | KW     BP-FP-     L 51BP     デ2BP     デ33PP     ち3PP     ち5FE     だ 56FE     た 57FE                      | CO数(〇以外)<br>FPE関係<br>トップ壁貫通部の隙間<br>トップ整貫通部の隙間<br>トップ先端是外の状況<br>に、、、、、、、、、、、、、、、、、、、、、、、、、、、、、、、、、、、、                                                                                                    | 指握<br>給排気機<br>62給気<br>CO測機気<br>△使理<br>×使用                                                                                                    |                                                                                                    | 0        |
| 費設備   | ガ<br>指摘項目説明            | <u>合計</u><br>(ス栓関係 社<br>01基準<br>02がス編れ<br>03損傷<br>04取付位置<br>05機能<br>06ガス栓取付                                                                                                    | 総計<br>会続管関係 燃<br>11基準<br>12ガス漏れ<br>13使用期限<br>14劣化                                                                                                    | <u>農器 台敷</u><br>該提 器間保<br>21ガス属れ<br>22パベルナテ況<br>23ボルナテジス<br>23ボルナデス<br>23ボルナデス<br>23ボルナデス<br>23ボルナデス<br>23ボルナデス<br>23ボルナデス<br>23ボルナデス<br>23ボルナデス<br>23ボルナデス<br>23ボルナデス<br>23ボルナデス<br>23ボルナデス<br>23ボルナデス<br>23ボルナデス<br>24ボルナデス<br>25ボルナデス<br>28<br>27<br>28<br>27<br>28<br>27<br>28<br>27<br>28<br>27<br>28<br>28<br>28<br>28<br>28<br>28<br>28<br>28<br>28<br>28                                                                                                    | 1                                                                                                    | ★消費量 3.03<br>39排気筒無<br>40トップ風目<br>41トップ形具<br>42トップ防具<br>43トップ防<br>43トップ振し<br>44逆風止め<br>45逆風止め                                                                                                    | KW     BP-FP-<br>し 51BP     52BP     53PP     53PP     55PE     56PE     広    56PE     無し 57PE           | CO数(〇以外)<br>FPE関係<br>トップ室貫通部の隙間<br>トップ先端是外の状況<br>トップ先端是外の状況<br>トップ先端是外の状況<br>たってた端是外の状況                                                                                                    | 指摘<br>結排気機<br>61排気機<br>CO御読気<br>○○御読気<br>○○御読<br>文値理<br>×使用<br>99その                                                                                                    | <u><br/>消数</u> 1<br>置関係<br>者置<br>関係<br>者置<br>原係<br>に注意(正常値<br>支茶に注 関換え<br>施<br>地                                                                                                    | D        |
| 費設備   | ガ<br>指摘項目説明            | 合計<br>(ス栓関係 社<br>01.基準<br>02.がス編れ<br>03.損傷<br>04.取付位置<br>05.損能<br>06.ガス栓取付                                                                                                    | 総計<br>会続管関係 燃<br>11基準<br>12ガス漏れ<br>13使用期限<br>14劣化                                                                                                    | 書書 合数<br>読録器 合数<br>読録器 合類保<br>21が、端子 合類保<br>21が、水ナナデス<br>25本体劣化良<br>27設置構<br>28故障<br>28故障<br>28故<br>28故<br>28故<br>28故<br>28故<br>28故<br>28故<br>28故                                                                                                    | 1                                                                                                    | 注消費量 3.03<br>39排気筒無<br>40トップ風目<br>41トップ形具<br>43トップ防身<br>43トップ防身<br>43トップ防身<br>43トップ振り<br>43トップ振り<br>43トップ振り<br>43トップ振り<br>43トップ振り<br>45逆風止め)                                                                                                    | KW     BP-PP-     51BP     52BP     53PP     55PE     55PE     55PE     55PE     55PE     55PE     57PE  | CO数(〇以外)<br>FE関係<br>トップ室貫通部の隙間<br>トップ先端是外の状況<br>トップ先端是外の状況<br>トップ先端是外の状況<br>トップ先端是外の状況<br>たってた端是外の状況                                                                                                    | 指<br>指<br>結<br>持<br>気<br>線<br>気<br>○<br>間<br>検<br>気<br>〇<br>一<br>様<br>理<br>×<br>使<br>用<br>99その(                                                                                                    | <u><br/>消数</u> 1<br>置関係<br>者置<br>構築<br>に注意(正常値<br>または実換え<br>施<br>地                                                                                                    | D        |
| 費設備   | ガ 指摘項目説明 ガス            | 合計<br>(スを関係 社<br>01.基準<br>02.がス離れ<br>03.損傷<br>04.取付位置<br>06.ガス栓取付<br>週れ警報祭                                                                                                    | 総                                                                                                    | <u>農器 台敷</u><br>読録器 台蘭保<br>21点火ナナ況<br>22点火焼体名所<br>27設蔵障検<br>23志規格<br>23志規格<br>28故<br>28故<br>28故<br>28故<br>29本<br>4<br>数<br>20本<br>4<br>数<br>20本<br>4<br>数<br>20<br>20<br>20<br>20<br>20<br>20<br>20<br>20<br>20<br>20                                                                                                    | 1<br>株気筒関係<br>31腐食<br>32接続<br>32接続<br>35材質<br>36様引<br>36様引<br>36様引<br>38損傷<br>(BP)<br>大田<br>26日数<br>メーー                                                                              | 注消費量 3.03<br>39排気筒無<br>40トップ展集<br>41トップ防集<br>43トップ防集<br>43トップ防集<br>43トップ防集<br>43トップ防集<br>45逆風止め<br>45逆風止め                                                                                                    | KW     BP- PP-     51BP     52BP     53PP     55PE     55PE     55PE     55PE     55PE     55PE     57PE | CO数(〇以外)<br>FE関係<br>トップ室貫通部の隙間<br>トップ先端是外の状況<br>トップ先端是外の状況<br>トップ先端是外の状況<br>ドップ島端部の隙間<br>トップ先端是外の状況                                                                                                    | 指摘<br>総排気機<br>61排気<br>62給気<br>○の構築<br>○の構築<br>×使用<br>99その<br>◇ 取付 ◆                                                                                                    | 御歌 1<br>置関係<br>者置<br>開係<br>者置<br>開係<br>者置<br>に注意(正常値<br>支たは実換え、<br>整<br>したは変換え、<br>を<br>を<br>たたは変換え、<br>を<br>を<br>したは変換え、<br>を<br>した。<br>を<br>、<br>、<br>、<br>、<br>、<br>、<br>、<br>、<br>、<br>、<br>、<br>、<br>、                                                                                                    | D        |
| 費設備   | ガ<br>指摘項目説明<br>ガス      | 合計<br>(スを関係 社<br>01.基礎<br>02.がス離れ<br>03.損傷<br>06.ガス栓取付<br>23.<br>の6.ガス栓取付<br>漏れ警報器                                                                                                    | 総計<br>会統管関係 燃<br>11基準<br>12ガス漏れ<br>13使用期限<br>14劣化<br>施設 必<br>指導                                                                                                    | <u>農器 台敷</u><br>該提 器間保<br>21次大ナナ況<br>22点べ焼株名所<br>23本煤作名所<br>23志煤格<br>21支加<br>28故際<br>20本体所<br>30本体所<br>1<br>1                                                                                                    | 1                                                                                                    | 注消費量 3.03<br>39排気筒無<br>40トップ風目<br>41トップ防身<br>43トップ防身<br>43トップ防身<br>43トップ防身<br>43トップ防<br>45逆風止め<br>45逆風止め                                                                                                    | KW     BP-PP-     51BP     52BP     53PP     55PE     55PE     55PE     55PE     55PE     57PE           | C O数(〇以外)<br>FE関係<br>トップ壁貫通郎の隙間<br>トップ先端屋外の状況<br>トップ先端屋外の状況<br>トップ先端屋外の状況<br>ドップ先端屋外の状況<br>ドップ先端屋外の状況                                                                                                    | 指<br>指<br>指<br>指<br>指<br>指<br>指<br>指<br>指<br>指<br>指<br>指<br>指<br>指                                                                                                    | <u><br/>教教</u> 1<br>置関係<br>指置<br>関係<br>指置<br>に常留<br>を<br>たは<br>実換え<br>を<br>を<br>た<br>体<br>型<br>し<br>で<br>常<br>の<br>に<br>常<br>の<br>で<br>、<br>常<br>の<br>で<br>、<br>常<br>の<br>で<br>、<br>常<br>の<br>で<br>、<br>常<br>の<br>で<br>、<br>常<br>の<br>で<br>、<br>常<br>の<br>で<br>、<br>常<br>の<br>で<br>、<br>、<br>の<br>の<br>の<br>で<br>、<br>、<br>の<br>の<br>の<br>の<br>の<br>の<br>の<br>の<br>の<br>の<br>の<br>の<br>の                                                                                                    | D        |
| 費設備   | ガ<br>指摘項目説明<br>ガス ( (  |                                                                                                    | 総計                                                                                                    | <u>農器 台数</u><br>該提 器 日間保<br>21点火ナナ況<br>22点べ焼伏水泉<br>23燃焼体系所<br>23燃焼体系所<br>29歳本体が<br>20支払機<br>28故第<br>29歳本体<br>20支払機<br>29歳本体<br>20支払機<br>29歳本体<br>20支払機<br>29歳本体<br>20支払<br>29歳本体<br>20支払<br>29歳本体<br>20支払<br>20支払<br>20支<br>20支払<br>20支<br>20支払<br>20支払<br>20支<br>20支<br>20支<br>20支<br>20支<br>20支<br>20支<br>20支                                                                                                    | 1 新<br>接気筒費<br>32接続<br>%化 33固定<br>35材質<br>36棟引<br>36棟引<br>37材<br>38損傷<br>登団<br>世団個数 メー<br>置個数 メー                                                                                     | 注消費量 3.03 39排気筒無 40トップ風損<br>41トップ防損<br>41トップ防損<br>43トップ防損<br>43トップ防損<br>43トップ防損<br>45逆風止め<br>・カー 型式 ・カー 型式 ・カー 型式 ・カー 型式 ・カー 型式 ・カー 型式 ・カー 型式 ・カー 型式 ・カー 型式 ・カー 型式 ・カー 型式 ・カー 型式 ・カー 型式 ・カー 型式 ・カー 型式 ・カー 型式 ・カー 型式 ・カー 型式 ・カー 型式 ・カー 型式 ・カー 型式 ・カー 型式 ・カー 型式 ・カー 型式 ・カー 型式 ・カー 型式 ・カー 型式 ・カー 型式 ・カー 型式 ・カー 型式 ・カー 型式 ・カー 型式 ・カー 型式 ・カー 型式 ・カー 型式 ・カー 型式 ・カー 型式 ・カー の ・カー の ・カー の ・カー の ・カー の ・カー の ・カー の ・カー の ・カー の ・カー の ・カー の ・カー の ・カー の ・カー の ・カー の ・カー の ・カー の ・カー の ・カー の ・カー の ・カー の ・カー の ・カー の ・カー の ・カー の ・カー の ・カー の ・カー ・カー の ・カー ・カー ・カー ・カー ・カー ・カー ・カー ・カー ・カー ・カー | <u>KW</u><br>BP-FP-<br>し 51BP<br>第 52BP<br>第 54PP<br>第 54FP<br>た世<br>を 57FE                              | C O数(〇以外)<br>FE関係<br>トップ聖賞通部の敵関<br>トップ聖賞通部の敵関<br>トップ先端屋外の状況<br>トップ先端屋外の状況<br>トップ先端屋外の状況<br>トップ先端屋外の状況<br>トップ先端屋外の状況<br>トップ先端屋外の状況<br>マーク<br>有効年月<br>(<br>有効年月<br>(<br>有効年月                                                                                                    | 指<br>指<br>指<br>指<br>指<br>指<br>指<br>指<br>た<br>の<br>他<br>気<br>の<br>他<br>気<br>の<br>他<br>気<br>の<br>他<br>気<br>の<br>他<br>気<br>の<br>他<br>気<br>の<br>他<br>気<br>の<br>し<br>か<br>気<br>の<br>し<br>の<br>他<br>気<br>の<br>し<br>か<br>気<br>た<br>の<br>他<br>う<br>た<br>の<br>し<br>か<br>気<br>の<br>し<br>か<br>気<br>の<br>し<br>の<br>他<br>う<br>た<br>の<br>し<br>か<br>の<br>の<br>売<br>の<br>し<br>か<br>の<br>し<br>の<br>他<br>う<br>か<br>の<br>の<br>の<br>の<br>売<br>の<br>し<br>か<br>の<br>の<br>た<br>の<br>一<br>他<br>う<br>本<br>の<br>の<br>た<br>の<br>一<br>他<br>う<br>本<br>の<br>の<br>た<br>の<br>一<br>の<br>他<br>う<br>本<br>の<br>の<br>う<br>た<br>の<br>一<br>の<br>か<br>う<br>の<br>の<br>た<br>の<br>の<br>の<br>た<br>の<br>の<br>た<br>の<br>の<br>た<br>の<br>の<br>た<br>の<br>の<br>た<br>の<br>の<br>た<br>の<br>の<br>た<br>の<br>の<br>た<br>の<br>の<br>た<br>の<br>の<br>た<br>の<br>の<br>た<br>の<br>の<br>た<br>の<br>の<br>た<br>の<br>の<br>た<br>の<br>の<br>た<br>の<br>の<br>か<br>の<br>た<br>の<br>の<br>た<br>の<br>の<br>た<br>の<br>の<br>た<br>の<br>の<br>た<br>の<br>の<br>た<br>の<br>の<br>た<br>の<br>の<br>た<br>の<br>た<br>の<br>の<br>た<br>の<br>の<br>た<br>の<br>の<br>た<br>の<br>の<br>た<br>の<br>の<br>た<br>の<br>の<br>た<br>の<br>の<br>た<br>の<br>の<br>た<br>の<br>の<br>た<br>の<br>の<br>た<br>の<br>の<br>た<br>の<br>の<br>の<br>の<br>の<br>の<br>の<br>の<br>の<br>の<br>の<br>の<br>の | 教授<br>1<br>置関係<br>指置<br>関係<br>指置<br>に常緒<br>で<br>たは<br>実施<br>た<br>な<br>文付<br>位置<br>-<br>その他<br>取付<br>位置<br>-<br>その他<br>-<br>の<br>体<br>-<br>-<br>-<br>-<br>-<br>-<br>-<br>-<br>-<br>-<br>-<br>-<br>-                                                                                                    | D        |
| 費設備   | ガ指摘項目説明ガス(             | 合計<br>(ス 柱関係 社<br>の1基準<br>02がス確れ<br>03損傷<br>06ガス栓取付<br>加<br>106ガス栓取付<br>満れ警報器<br>の6ガスを取付<br>二<br>106ガスを取付<br>二<br>106ガスを取付<br>二<br>106ガスを取付<br>二<br>106ガスを取付<br>二<br>106ガスを取付<br>二<br>106ガスを取付<br>二<br>106ガスを取付<br>二<br>106ガスを取付<br>二<br>106ガスを取付<br>二<br>106ガスを取り<br>106ガスを取付<br>二<br>106ガスを取付<br>106ガスを取付<br>106ガスを取付<br>106ガスを取付<br>106ガスを取付<br>106ガスを取付<br>106ガスを取付<br>106ガスを取付<br>106ガスを取付<br>106ガスを取り<br>106ガスを取付<br>106ガスを取付<br>106ガスを取付<br>106ガスを取り<br>106ガスを取り<br>106ガス<br>106ガス<br>106<br>106<br>106<br>106<br>106<br>106<br>106<br>106                                                                                                    | 総計<br>(新管関係 類<br>11基準<br>12ガス漏れ<br>13使用期限<br>14劣化<br>施設 必<br>推導<br>施設 必<br>測定数(0.0~)                                                                                                    | 書田 台敷<br>読録器 台関係<br>21が大小ナンス<br>22ペペール<br>た大・ナンス<br>23本体内<br>23本体内<br>23本体内<br>28故障<br>29本体<br>30本体<br>1<br>変<br>個数<br>21<br>20、一般<br>21<br>20、一般<br>21<br>22、<br>23、<br>23、<br>23、<br>23、<br>23、<br>23、<br>23、                                                                                                    | 1         製           排気筒筒         32接続           32接続         32接続           34口径         35材質           36棟引         36棟引           37枚合基準         36棟引           100         其信仰数 | 注消費量 3.03 39排気筒無 40トップ形場 42トップ形場 43トップ所場 43トップ所場 43トップ所 42ビュルの 42逆風止め 、カー 型式 、カー 型式 、カー 型式                                                                                                    | KW     BP-FP-     51BP     52BP     53PP     55FE     56FE     56FE     57FE                             | C O数(〇以外)<br>FE関係<br>トップ整貫通部の隙間<br>トップ先端屋外の状況<br>トップ先端屋外の状況<br>トップ先端屋外の状況<br>ドップ先端屋外の状況<br>に対え自動遮断装置<br>有効年月<br>(<br>第日系へ単純一<br>1                                                                                                    | 指<br>指<br>指<br>指<br>指<br>指<br>指<br>指<br>指<br>指<br>指<br>指<br>指<br>指                                                                                                    |                                                                                                    |          |
| 費酸備   | ガ 指摘項目説明 ガス ( 燃        | 合計<br>(スを関係 社<br>(1.基礎<br>(2.がス離れ<br>(3.現金作位置<br>(3.現金作位置<br>(3.月金作)<br>(3.現金作位置<br>(3.月金作)<br>(3.現金作位置<br>(3.月金作)<br>(3.現金作位置<br>(3.月金作)<br>(3.現金作位置<br>(3.月金作)<br>(3.現金作位置<br>(3.月金作)<br>(3.月金作)<br>(3.日金作)<br>(3.日金作) | 総計                                                                                                    | 書器台数<br>読録器関係<br>21ガス離れ<br>22ペペルナデス<br>23ペルナデス<br>23ペルナデス<br>23ペルナデス<br>23ペルチナス<br>23ペルチナス<br>23ペルチンス<br>23ペルチンス<br>23ペル<br>23ペルチンス<br>23ペル<br>23ペル<br>23                                       | 1<br>排気節関係<br>31腐食<br>32板統<br>32板統<br>34口径<br>35板統引<br>37複合基準<br>次化<br>26個数<br>メー<br>株Pa<br>基準外正                                                                                     | 注消費量 3.03<br>39排気筒無<br>40トップ形場<br>41トップ形場<br>43トップ所局<br>43トップ所局<br>43トップ所局<br>43トップ<br>素型<br>4、の<br>東山<br>4、の<br>東山<br>4、の<br>東山<br>4、の<br>東山<br>4、の<br>4、の<br>4、の<br>4、の<br>4、の<br>4、の<br>4、の<br>4、の                                                                                                    | KW     BP-PP-     51BP     52BP     53PP     55PE     56FE     56FE     56FE     57FE     57FE           | C O数(○以外)<br>FE関係<br>トップ整貫通郎の隙間<br>トップ先端是外の状況<br>トップ先端是外の状況<br>トップ先端是外の状況<br>ドップ先端是外の状況<br>に対え自動遮断装置<br>有効年月<br>(<br>1<br>1<br>1<br>1<br>1<br>1<br>1<br>1<br>1<br>1<br>1<br>1<br>1                                                                                                    | 指<br>指<br>指<br>指<br>指<br>指<br>指<br>指<br>指<br>指<br>指<br>指<br>指<br>指                                                                                                    |                                                                                                    |          |
| 費設備   | ガ<br>指摘項目説明<br>ガス C 燃焼 | 合計       /本检阅係       01基係       02ガス備れ       02ガス備れ       03損傷       04取付位置       06ガス栓取付       漏れ警報器       0 警報器       器入口圧力                                                                                                    | 総計<br>養統管関係<br>11基準<br>12ガス漏れ<br>13使用期限<br>14劣化<br>施設<br>必<br>構築<br>施設<br>必<br>構築<br>施設<br>必<br>構築<br>施設<br>必<br>構築<br>14劣化                                                                                                    | 書器 合数<br>読録器合数<br>読録器の目標<br>21 ポルマール<br>22 ポパル<br>23 パパル<br>でした<br>33 本<br>48 本<br>29 熱空<br>29 熱空<br>20 本<br>20 本<br>20 年<br>20 本<br>20 本<br>20 | 1<br>株気筒開係<br>31腐食<br>32接続<br>34日経<br>36横引<br>37複合基準<br>36横引<br>37複合基準<br>(置個数<br>メー<br>20個数<br>メー<br>20個数<br>メー<br>20個数<br>メー                                                       | 注消費量 3.03 39排気筒無 40トップ属圧 41トップ高圧 41トップ形 42トップ防 43トップ低 43トップ ため 45逆風止め 5カー 型式 5カー 型式 5カの原因 ◇ 関                                                                                                    | KW<br>BP-FP-<br>し 51BF<br>新 52BP<br>53FP<br>約 54FP<br>55FE<br>位置 56FE<br>無し 57FE                         | CO数(○以外)<br>PE関係<br>わず差増基外の軟関<br>わず差増基外の軟関<br>わず差増基外の状況<br>わず差増基外の状況<br>にすべま増基外の状況<br>にすべた増基外の状況<br>にすべた増基外の状況<br>にすべた増基外の状況<br>にすべた増基外の状況<br>ですべた増基外の状況<br>ですべた増基外の状況<br>にすべた増基外の状況<br>にすべた増基外の状況<br>にすべた増基外の状況<br>にすべた増基外の状況<br>にすべた増基外の状況<br>にすべた増基外の状況<br>にすべた増基外の状況<br>にすべた増基外の状況<br>にすべた増基外の状況<br>にすべた増基<br>のため<br>にすべた増基<br>のため<br>にすべた<br>にすべた<br>にする<br>にすででで、<br>にすべた<br>にすべた<br>にすべ<br>に<br>に<br>に<br>に<br>に<br>に<br>に<br>に<br>に<br>に<br>に<br>に<br>に                                                                                                    | 指摘<br>総排気気気<br>61排気<br>○(線定間<br>○(線定間<br>○()<br>※<br>※<br>()<br>※<br>()<br>()<br>()<br>()<br>()<br>()<br>()<br>()<br>()<br>()<br>()<br>()<br>()                                                                                                    | 加速           1           2           2           2           2           2           2           2           2           2           2           2           2           2           2           2           2           2           2           2           2           2           2           2           2           2           2           2           2           2           2           2           2           2           3           3           3           3           3           3           3           3           3           3           3           3           3           3           3           3           3           3           3 |          |
| 費設備特記 | ガ 指摘項目説明 ガス C 燃焼       | 合計<br>(ス全関係 1<br>01基係<br>02ガス離れ<br>03損傷<br>04取付位置<br>06ガス栓取付<br>(2ガス栓取付<br>(2ガス栓取付)<br>(2ガス栓取付)<br>(2ガス栓取付)<br>(2ガス栓取付)<br>(2ガス栓取付)<br>(2ガス栓取付)<br>(2ガス栓取付)<br>(2ガス栓取付)<br>(2ガス栓取付)<br>(2ガス栓取付)<br>(2ガス栓取付)<br>(2ガス栓取付)<br>(2ガス栓取付)<br>(2ガス栓取付)<br>(2ガス栓取付)<br>(2ガス栓取付)<br>(2ガス栓取)<br>(2ガス栓取付)<br>(2ガス栓取付)<br>(2ガス栓取)<br>(2ガス栓取付)<br>(2ガス栓取付)<br>(2ガス栓取)<br>(2ガス栓取)<br>(2ガス栓取)<br>(2ガス栓取)<br>(2ガス栓取)<br>(2ガス検知)<br>(2ガス検知)<br>(2ガス(2))<br>(2ガス(2))<br>(2ガス(2))<br>(2))<br>(2))<br>(2))<br>(2))<br>(2))<br>(2))<br>(2))                                                                                                    | 総計<br>鉄管関係<br>11<br>12<br>ガス漏れ<br>13<br>使用期限<br>14<br>劣化<br>施設 必<br>満導<br>施設 必<br>満導<br>施設 必<br>満導<br>施設 必<br>満導<br>14<br>第4<br>14<br>第4<br>14<br>第4<br>14<br>第4<br>14<br>第4<br>14<br>5<br>7<br>7<br>13<br>7<br>13<br>7<br>13<br>7<br>13<br>7<br>13<br>7<br>14<br>14<br>14<br>5<br>14<br>14<br>14<br>14<br>14<br>14<br>14<br>14<br>14<br>14                            | 市場の市場では、1000円であった。     市場の市場では、1000円であった。     市場の市場では、1000円であった。     市場の市場では、1000円であった。     市場の市場の市場の市場の市場の市場の市場の市場の市場の市場の市場の市場の市場の市                                                                                                    | 1<br>構<br>構                                                                                                    | 清費量 3.03 39排気筒無 40トップ属単数 41トップ医非 42トップ防患 42トップ防患 43トップ無い 45逆風止め 45逆風止め 5カー 型式 5カの原因 ◇ 関 -ガス保安+                                                                                                    | KW<br>BP-FP-<br>し 51BF<br>新 52BF<br>第 53FF<br>約 54FF<br>55FE<br>位置 56FE<br>無し 57FE                       | CO数(○以外)<br>FE関係<br>トップ整貫通部の隙間<br>トップ整貫通部の隙間<br>トップ整貫通部の隙間<br>トップ整貫通部の隙間<br>ドップ先端屋外の状況<br>ドップ先端屋外の状況<br>ボオス自動遮断装置<br>有効年月<br>(<br>有効年月<br>(<br>常口径 ◇ 異物濃入                                                                                                    | 指<br>指<br>指<br>指<br>指<br>指<br>指<br>指<br>第<br>3<br>4<br>4<br>4<br>4<br>4<br>4<br>4<br>4<br>4<br>4<br>4<br>4<br>4                                                                                                    | 加速           加速           加速           加速           加速           加速           加速           加速           加速           取付位置           その他           その他                                                                                                    |          |

#### 4. 2 バルク調査票印刷

容器形態がバルクで供給区分が戸別供給または集合本管の消費者を印刷します。

(1) 画面

| ■ バルク調査票                                |                                                            |                     |  |  |  |
|-----------------------------------------|------------------------------------------------------------|---------------------|--|--|--|
| 上書 10-10-11 MITO                        | バルク調査票                                                     | MTLBULK V100825     |  |  |  |
| 調査NO指定                                  |                                                            | 調査NOを10桁で指定         |  |  |  |
| 支所コード                                   |                                                            | 支所コードを2桁で指定         |  |  |  |
| 販売店範囲                                   | ~                                                          | 販売店コードを4桁で指定        |  |  |  |
| 日付範囲 20100901                           | ~ 20101011                                                 | YYYYMMDDで調査日を指定     |  |  |  |
| 印刷条件 0                                  |                                                            | 0. 再印刷しない 1. 印刷する   |  |  |  |
| 支所コードを00で持<br>します。<br>販売店コードを省略する       | 支所コードを00で指定したときは、全部を対象に<br>します。<br>販売店コードを省略すると、全部を対象にします。 |                     |  |  |  |
| C:¥JUST¥TAROVIEW¥TA                     | ROVIEW.EXE Y:¥LF                                           | PGFRM¥バルク調査票.jtd /P |  |  |  |
| ▶ □ □ □ □ □ □ □ □ □ □ □ □ □ □ □ □ □ □ □ | いにするとテキス                                                   | (ト(2出力)             |  |  |  |
|                                         |                                                            |                     |  |  |  |

(2) 操作手順

①個別に印刷する場合は調査Noを指定します。 他の指定はすべて無視されます。

調査Noを指定しない場合。
 販売店、調査日範囲を指定します。

# 液化石油ガス設備調査点検票(バルク及びストレージタンク用)

調査票No 00216441-03

| 則             | 反売店顧客コート。             |                                         | センター顧客コート 0000216441 調査日 2010年10月28日                       |          |
|---------------|-----------------------|-----------------------------------------|------------------------------------------------------------|----------|
|               | 7111** : ***          |                                         | 調査員 00 00                                                  |          |
|               | 氏名: 〇(                | 000000000000000000000000000000000000000 | ) 訪問記録 2010年10月28日                                         |          |
|               |                       |                                         |                                                            |          |
|               | 住所: ひ/                | とちなか市中根XXXX-                            | X                                                          |          |
|               | (意話:                  |                                         |                                                            |          |
|               | - 111 ·               |                                         | 4 年毎調査日 2010年10月28日                                        |          |
| 則             | 夏売店名 〇()              | 0000                                    | 前回調査日 2007年01月19日                                          |          |
| <u> </u>      |                       |                                         |                                                            | _        |
| ( A           | 「検項目                  | 設置容量                                    | 点検基準(指摘項目は◇が◆になります。)                                       | 判定       |
|               |                       |                                         | ◇基礎 ◇腐食防止 ◇屋外設置 ◇接地状況(地上)                                  |          |
| 郤             | 12 11 14 Bolder       | 298 Kg Kg                               | ◇屋根又は遮飯板(1t以上) ◇ガス漏れ ◇固定 ◇檣、塀等<br>ヘ転倒転業時止 ヘ振業物(株式)⇒は数点振    |          |
| -115          | TVP2 RT1              | 126 26                                  | ◇転倒転落的エー>惊厥仇(地下)又は書戒係<br>◇東面が接触しない措置(地上)                   | 0        |
| 貯             |                       |                                         | ◇車両が乗り入れない措置(地下)                                           | ~        |
| 槽             |                       | 容量合計 298Kg                              | ◇溫度上昇防止(1t未満) ◇電気除去装置(3t以上)                                |          |
|               |                       |                                         | ◇その他                                                       |          |
| $\vdash$      | 表示標識                  | ◇火気厳禁の朱書き                               | ○緊急連絡先の表示 ◇地盤面上供給管の危険標識 ◇その他                               | 0        |
| 設             |                       |                                         |                                                            | -        |
| 置             | 保安距離                  | ◇第一種保安物件                                | ◇第二種保安物件 ◇火気 ◇火気取扱施設 ◇他の貯槽                                 | 0        |
| 况             | 消火設備                  | ◇消火設備(1+以上                              | 31:未満) ◇防消火貯備(31:以上)                                       | 0        |
| 100           |                       |                                         |                                                            | )        |
|               |                       |                                         |                                                            |          |
|               |                       |                                         |                                                            |          |
| ┢             | プロテクタ                 |                                         | ◇傷 ◇腐食 ◇割れ ◇その他                                            | 0        |
| 付             | 安全弁及び元                | 栓                                       | ◇未開 ◇腐食 ◇割れ ◇ガス漏れ ◇その他                                     | Õ        |
| 属             | 安全弁の放出                | 管                                       | ◇腐食 ◇雨水混入 ◇高さ ◇キャップ ◇その他                                   | ~        |
| <b>欧</b><br>借 | 過充填防止装                |                                         | ◇囁 ◇扁宮 ◇割れ ◇その伽<br>◇摩査 ◇摩査防止 ◇割れ ◇ガス漏れ ◇その他                | 0        |
| <b></b>       | 均圧弁及びカ                | ップリング                                   | ◇腐食 ◇腐食防止 ◇割れ ◇ガス漏れ ◇その他                                   | ŏ        |
|               | カップリング用液              | 流出防止装置付                                 | ◇腐食 ◇腐食防止 ◇割れ ◇ガス漏れ ◇その他                                   | 0        |
|               | 放取人开<br>ガス取り出し        | <b>.</b>                                | ◇摩食割れ ◇摩食防止 ◇竪魚遮断 ◇ガス漏れ ◇その他                               | 0        |
|               | 液取り出し弁                |                                         | ◇腐食割れ ◇腐食防止 ◇緊急遮断 ◇ガス漏れ ◇その他                               | ŏ        |
|               | 気化装置                  | 無                                       | ◇腐食割れ ◇ガス流出防止 ◇凍結防止 ◇ガス漏れ ◇その他                             |          |
|               | <u>果合装置</u><br>ガス放出防止 | <u>無</u><br>思,堅合波断血 右                   | ◇腐食 ◇腐食防止 ◇ガス漏れ ◇固定 ◇その他                                   |          |
|               | ガス漏れ検知                | 器無心性的开始                                 |                                                            |          |
|               |                       |                                         |                                                            |          |
|               |                       |                                         |                                                            |          |
| 赤             |                       | 有効年月                                    |                                                            | $\vdash$ |
|               | 高圧ホース                 | 無                                       | ◇刺れ ◇劣化 ◇ガス漏れ ◇その袖                                         |          |
| ス             | 連結響                   | 無                                       | ◇1114 ◇27111 ◇221111 ◇22111111111111111111111              |          |
| #             |                       |                                         | ◇ パイ マ朝れ (2954代、(2カス彌れ (2ヨム宮 (2年の他)                        | $\vdash$ |
| 給             |                       | 周貫防止 ◇ガス彌オ<br>81下宮筋の堅吾道⊮*               | し ◇ハルブ ◇ドレン滞留防止(500Kg以上) ◇固定<br>5冊(200kg以上) ◇その4b          | 0        |
| 簷             |                       | 8「玉守い来恋地町3                              | (E_\000mg&L) Vてい他<br>  本具                                  | $\vdash$ |
| 10            | タールー                  | RC30                                    |                                                            |          |
| 整             | □ <u>「</u> 」          | れ ◇圧力性能 ◇1                              | ガス漏れ ◇容量不足 ◇外観不良 ◇その他                                      | 0        |
| 器             |                       |                                         |                                                            | <u> </u> |
| 1             | メーカー                  | 型式                                      | 容量 種別 法定交換年月                                               |          |
| 4             |                       | 編り ◇固定 ◇損化                              | § ◇ガス漏れ ◇その他                                               |          |
| Ĺ             |                       |                                         |                                                            |          |
|               | 四中国中部門                | 林岡如本 ナラ地                                | キェルピーガラ県中キンター                                              |          |
| 1             | 略定保安機関                | 局回租合 水戸地<br>〒311-4151 水戸市               | カエルビーガス株女センター<br>5姫子1-97 TEL 029-253-5411 FAX 029-253-1459 |          |
| 1             |                       | for the hot her i                       |                                                            |          |

## 4.3 CO調査票

CO測定結果を印刷します。 調査票または調査入力画面の燃焼器1行につき1枚印刷します。

(1) 画面

| ■ CO調査票                                                    |             |                 |                                                     |  |
|------------------------------------------------------------|-------------|-----------------|-----------------------------------------------------|--|
| 上書 10-10                                                   | )-11 MITO   | C0調査票           | MTLCOCYO V100805                                    |  |
| 調査NO指定                                                     | •           |                 | 調査NOを10桁で指定                                         |  |
| 支所コード                                                      |             |                 | 支所コードを2桁で指定                                         |  |
| 販売店範囲                                                      |             | ~               | 販売店コードを4桁で指定                                        |  |
| 日付範囲                                                       | 20100901    | ~ 20101011      | YYYYMMDDで調査日を指定                                     |  |
| 印刷条件                                                       | 0           |                 | 0. 再印刷しない 1. 印刷する                                   |  |
| 支所コードを00で指定したときは、全部を対象に<br>します。<br>販売店コードを省略すると、全部を対象にします。 |             |                 |                                                     |  |
| 0.4000141                                                  | ANOTILITTAN | OVIEN.EXE T. FE | unitmit C C <u>Daje</u> <del>57</del> 4M110.) (C 71 |  |
| ↓<br>「▼ ED店」す                                              | -る (しない     | いにするとテキス        | トに出力)                                               |  |
|                                                            |             |                 |                                                     |  |

(2) 操作手順

①個別に印刷する場合は調査Noを指定します。 他の指定はすべて無視されます。

②調査Noを指定しない場合。販売店、調査日範囲を指定します。

# CO調査結果のお知らせ

| 点檢年月日 2010年                                       | 10月19日 消                | 檀者氏名                         | 0000                                | 00                      |                     |                    |                                         |           |     |                        |                       |                             |
|---------------------------------------------------|-------------------------|------------------------------|-------------------------------------|-------------------------|---------------------|--------------------|-----------------------------------------|-----------|-----|------------------------|-----------------------|-----------------------------|
| 住所 ひたちなか市高野XXXX-XXX XXXXXXXXXXXXXXXXXXXXXXXXXXXXX |                         |                              |                                     |                         |                     |                    |                                         |           |     |                        |                       |                             |
| 電話 999-999-9999                                   | t                       | /ターコード                       | 0000015                             | 819                     | *                   | 済客様コ               | - <b>k</b> *                            |           |     |                        |                       |                             |
| 販売事業者名 000                                        | 00                      |                              |                                     |                         |                     |                    |                                         |           |     |                        |                       |                             |
| 第1回訪問日 2010年<br>第2回訪問日 2010年<br>第3回訪問日<br>1.目視点検  | 実施者<br>10月15日<br>10月19日 | 14名:経済度<br>協同組<br>水戸市<br>電話番 | 議業省 関)<br>合 水戸<br>姫子1-97<br>号 029-2 | 東東北産<br>地方エノ<br>53-5411 | (業保安<br>ルピー)        | <u>監督部</u><br>ガス保( | 認定例<br>安セン                              | 安機関<br>ター | Ē   | <u>調</u><br>00         | <u>査</u><br>00        |                             |
| 器 具 名                                             | メーカ名                    | 型                            | 式                                   | 湯沸器サイズ                  | 給排気等                | 設置位置               | ● ○ ○ ○ ○ ○ ○ ○ ○ ○ ○ ○ ○ ○ ○ ○ ○ ○ ○ ○ | 燃燒状態      | 推交  | <u>気筒目</u><br>ずれ<br>腐食 | <u>視点</u><br>防網<br>鳥巣 | <b>● 確認</b> 不可所             |
| 開放型湯沸器(小)                                         | א" חז                   | PH-5-3A                      | 3                                   | 5号                      |                     |                    |                                         |           | *   | *                      | *                     | *                           |
|                                                   |                         |                              |                                     |                         |                     |                    |                                         |           |     |                        |                       |                             |
| 2 00測定                                            |                         |                              |                                     |                         |                     |                    |                                         | *11       | 计复数 | たしさ                    | >妻1.                  | <del>4</del> - <del>1</del> |
| 器具名<br>開放型湯沸器(小)                                  | メーカ名                    | 型<br>PH-5-3A                 | 式<br>3                              | 渦沸器<br>サイズ<br>5号        | C0测<br>值(%)<br>0.00 | 定<br>5             | ■<br>〇                                  | + (62     | 備   | -a U1                  | 考                     |                             |
|                                                   |                         |                              |                                     |                         |                     |                    |                                         |           |     |                        |                       |                             |

点検結果のお知らせ 本日、お客様のガス器具の点検を行いましたので、その結果をお知らせ致します。
 下記 □・Ⅳ・Ⅴの場合は、早急に改善して下さい。

|     | newer crev.                                                                                           |         |
|-----|----------------------------------------------------------------------------------------------------|---------|
| I   | 現在のところ異常はありません。                                                                                       |         |
| Ⅱ   | 現在のところ異常はありませんが、不完全燃焼防止装置が付いておりません<br>CO警報器を設置するか、不完全燃焼防止装置付き器具へお取り替えをおす<br>めします。充分給換気にご注意して使用してください。 | '.<br>+ |
|     | ( )<br>に不備がありますので、お早めに改善、修理してください。                                                                    |         |
| N } | CO中毒のおそれがありますので、お早めに修理するか、新しい<br>器具へお取り替えください。                                                        |         |
| v { | 不完全燃焼し、危険ですので使用しないでください。                                                                              |         |

#### 4. CO測定判断基準

| 器具名    | CO測定值            | 器具名     | CO測定值            | 判 定          |     |
|--------|------------------|---------|------------------|--------------|-----|
|        | 0.015%以下         | CF式湯沸器  | 0.040%以下         | 使用注意/給気・換気注意 | 0   |
| 開放式湯沸器 | 0.015%超 0.080%以下 | CF 式風呂釜 | 0.040%超 0.080%以下 | 危険           | ⊳   |
|        | 0.080%超          |         | 0.080%超          | 使用禁止         | × . |

#### 5<u>. 改善結果</u>

| 器具名       | 段 嚹 驁 昶                | CO製塑器  | 措置年月日 |
|-----------|------------------------|--------|-------|
| 開放型湯沸器(小) | 修理・交換(屋内型・安全付・排気筒)・未措置 | 設置・未設置 | 年月日   |
|           | 修理・交換(屋内型・安全付・排気筒)・未措置 | 設置・未設置 | 年月日   |
|           | 修理・交換(屋内型・安全付・排気筒)・未措置 | 設置・未設置 | 年月日   |
| 備考:       |                        |        |       |
|           |                        |        |       |
|           |                        |        |       |

## 4. 4 納品時販売店向け帳票(A3)

月2回の納品時に、販売店ごとに必要な帳票を印刷します。用紙は、A3サイズで設計されています。

(1) 画面

| III 販売店向け帳票                                                                       |                                                                       | x |
|-----------------------------------------------------------------------------------|-----------------------------------------------------------------------|---|
| 納品                                                                                | <mark>時販売店向け帳票(A3)</mark> <sub>Ver.2010/09/10</sub>                   |   |
| 販売店                                                                               | 調査日付                                                                  |   |
| <ul> <li>         ・全販売店分を印刷         ・任意販売店を印刷         (販売店コート・指定)     </li> </ul> | からまで                                                                  |   |
| 帳票 <b>図 調査済み消費者一覧表</b>                                                            | ☑ 未調査消費者一覧表 ☑ CO調査済み一覧表                                               |   |
|                                                                                   | <ul> <li>☑ 要改善消費者一覧表</li> <li>☑ 期限管理一覧表</li> <li>☑ 燃焼器具一覧表</li> </ul> |   |
|                                                                                   | <br>閉じる                                                               |   |
|                                                                                   |                                                                       |   |

(2) 操作手順

1)販売店範囲、調査年月日を指定します。
 任意販売店を選択したときは、販売店コードで範囲を指定して下さい。

| 販売店                                                                                              |
|--------------------------------------------------------------------------------------------------|
| <ul> <li>         ・ 全販売店分を印刷         ・任意販売店を印刷         (販売店コート・指定)         ・         </li> </ul> |
| 販売店コード 0000 ~ 9999                                                                               |

コード範囲の初期値は、全部の指定になっています。

| 調査日付       |    |
|------------|----|
| 2010/09/01 | から |
| 20 _//     | まで |

調査日付は省力できません。 西暦で、左記のように入力します。

(例えば、9月は、09と入力。 /は自動表示されています)

②帳票種類を指定します。

出力する帳票の種類は、6種類が規定になっています。チェックを追加/消去することで 種類を選択することができます。

③[印刷]ボタンをクリックすると、データの抽出/印刷が行われます。

## 調査・周知済み消費者一覧表

2011年01月12日発行 1 / 2 頁

| 00000000000         | 御中(0056)                                | 【調査期間 2010年09月01                                       | 日 ~ 2010年09月    | 30H]       |             |          | d    | (1)水戸地方エルピーガス保安センター |
|---------------------|-----------------------------------------|--------------------------------------------------------|-----------------|------------|-------------|----------|------|---------------------|
| N. Startel' ERCHINE | 1.4                                     |                                                        |                 | 18.4 D     | 1140-17-0   |          | 周知年数 | 释表重义                |
| 1 234481            | 00000                                   | ひたちなか市長調査 メーメーメ                                        | 99999-9999      | 2010/09/01 | 百別供給        | 71.4.6.7 | 25   | 00.00               |
| 2 234237            | 000000000000                            | ひたちなか市大平 X-X-X                                         | 999-999-999     | 2010/09/02 | <b>戸別住林</b> |          | 24   | 00 00               |
| 3 234419            | 00000                                   |                                                        | 999-999-999     | 2010/09/06 | 重用供給        |          | 25   | 00 00               |
| 4 234421            | 00000                                   | ひたちなか市東石川 X-XX-X                                       | 999-999-9999    | 2010/09/06 | 戸別供給        |          | 24   | 00 00               |
| 5 249736            | 000000000000000000000000000000000000000 |                                                        | 999-999-999     | 2010/09/06 | <b>阿利伯林</b> |          | 24   | 00 00               |
| 6 216211            | 00000                                   |                                                        |                 | 2010/09/08 | 重用供給        |          | 25   | 00 00               |
| 7 216215            | 000000                                  |                                                        | 999-090-0999    | 2010/09/08 |             |          | 24   | 00 00               |
| 8 216533            | 00000                                   | ひたちなか市大平メージ                                            | 999-999-999     | 2010/09/08 | 戸知住林        |          | 25   | 00 00               |
| 9 216648            | 000000                                  | ひたちなか市共学町 以-X 0000000000                               |                 | 2010/09/08 | 集团供給        |          | 24   | 00 00               |
| 10 173533           | 00000                                   | 掘河市東涌出 XX-X                                            | 999-999-9999    | 2010/09/10 | 戸別供給        | 大型設備 A   | 2年   | 00 00               |
| 11 193533           | 00000                                   | Diたちなか市共栄町 X-XX XXXXXX-XXX                             | 999-999-9999    | 2010/09/10 | 集团供給        |          | 2年   | 00 00               |
| 12 193534           | 00000                                   | <b>ひたちなか市共栄町 X-XX XXXXXX-XXX</b>                       | 999-999-9999    | 2010/09/10 | 集团供給        |          | 2年   | 00 00               |
| 13 193535           | 0000                                    | ひたちなか市共栄町 X-XX XXXXXXX-XXX                             | 999-999-9999    | 2010/09/10 | 集团供給        |          | 2年   | 00 00               |
| 14 193554           | 00000                                   | ひたちなか市共栄町 X-XX XXXXXXXX-XXX                            | 999-999-9999    | 2010/09/10 | 集团供給        |          | 2年   | 00 00               |
| 15 193570           | 0000                                    | ひたちなか市共栄町 X-XX XXXXXXXX-XXX                            | 999-9999-9999   | 2010/09/10 | 集団供給        |          | 2年   | 00 00               |
| 16 194953           | 00000                                   | <b>ひたちなか市共栄町 X-XX XXXXXXX-XXX</b>                      | 999-999-9999    | 2010/09/10 | 集团供給        |          | 2年   | 00 00               |
| 17 216219           | 0000                                    | <b>ひたちなか市共栄町 XX-X XXXXXXXXXXXXXXXXXXXXXXXXXXXXXXXX</b> | 999-9999-9999   | 2010/09/10 | 集团供給        |          | 2年   | 00 00               |
| 18 216243           | 00000                                   | ひたちなか市共栄町 XX-X XXXXXXXXXXXXXXXXXXXXXXXXXXXXXXXX        | 999-999-9999    | 2010/09/10 | 集团供給        |          | 2年   | 00 00               |
| 19 216299           | 00000                                   | ひたちなか市共栄町 XX-X XXXXXXXXXXXXXXXXXXXXXXXXXXXXXXXX        | 999-999-9999    | 2010/09/10 | 集団供給        |          | 2年   | 00 00               |
| 20 193568           | 00000                                   | ひたちなか市共栄町 X-XX XXXXXXXX-XXX                            | 999-999-9999    | 2010/09/11 | 集団供給        |          | 2年   | 00 00               |
| 21 216244           | 000000                                  | ひたちなか市共栄町 XX-X XXXXXXXXXXXXXXXXXXXXXXXXXXXXXXXX        | 999-999-9999    | 2010/09/11 | 集団供給        |          | 2年   | 00 00               |
| 22 216246           | 000000                                  | ひたちなか市共栄町 XX-X XXXXXXXXXXXXXXXXXXXXXXXXXXXXXXXX        | 999-999-9999    | 2010/09/11 | 集团供給        |          | 2年   | 00 00               |
| 23 216209           | 000000000000000000000000000000000000000 | ひたちなか市共栄町 XX-X XXXXXXXXXXXXX                           |                 | 2010/09/12 | 集合木管        |          |      | 00 00               |
| 24 216217           | 00000                                   | ひたちなか市共栄町 XX-X XXXXXXXXXXXXXXXXXXXXXXXXXXXXXXXX        | 999-9999-9999   | 2010/09/12 | 集団供給        |          | 2年   | 00 00               |
| 25 216245           | 00000                                   | ひたちなか市共栄町 XX-X XXXXXXXXXXXXXXXXXXXXXXXXXXXXXXXX        | 999-999-9999    | 2010/09/12 | 集団供給        |          | 1年   | 00 00               |
| 26 216287           | 00000                                   | ひたちなか市共栄町 XX-X XXXXXXXXXXXXXXXXXXXXXXXXXXXXXXXX        | 999-999-9999    | 2010/09/12 | 集団供給        |          | 1年   | 00 00               |
| 27 233921           | 00000                                   | ひたちなか市大平 X-XX-X XXXXXXXXXXXXXXXXXXXXXXXXXXXXXX         | 999-9999-9999   | 2010/09/12 | 集団供給        |          | 2年   | 00 00               |
| 28 234573           | 000000                                  | ひたちなか市大成町 XX-X                                         | 999-999-9999    | 2010/09/12 | 戸別供給        |          | 2年   | 00 00               |
| 29 235360           | 000000                                  | ひたちなか市高野 XXXX-X                                        | 999-999-9999    | 2010/09/12 | 戸別供給        |          | 2年   | 00 00               |
| 30 26171            | 00000000                                | <b>ひたちなか市東大島 X-XX-X XXXXXX</b>                         |                 | 2010/09/14 | 集合木管        |          |      | 00 00               |
| 31 234575           | 00000                                   | ひたちなか市大成町 XX-X                                         | 999-999-9999    | 2010/09/14 | 戸別供給        |          | 2年   | 00 00               |
| 32 22554            | 00000                                   | ひたちなか市小砂町 X-X-XX                                       | 999-999-9999    | 2010/09/16 | 戸別供給        |          | 1年   | 00 00               |
| 33 36185            | 00000                                   | ひたちなか市高野 XXX                                           | 999-999-9999    | 2010/09/16 | 戸別供給        |          | 2年   | 00 00               |
| 34 194473           | 00000000                                | <b>ひたちなか市共栄町 X-XX XXXXXXX</b>                          |                 | 2010/09/17 | 集合木管        |          |      | 00 00               |
| 35 247535           | 000                                     | ひたちなか市勝田中央 X-XX XX0000000000                           | X 999-9999-9999 | 2010/09/17 | 集団供給        |          | 2年   | 00 00               |
| 36 21967            | 00000                                   | ひたちなか市大成町 XX-XX                                        | 999-999-9999    | 2010/09/20 | 戸別供給        |          | 2年   | 00 00               |
| 37 26172            | 000000                                  | ひたちなか市東大島 X-XX-X XXXXXXXXXXX                           | 999-999-9999    | 2010/09/20 | 集団供給        |          | 1年   | 00 00               |
| 38 26173            | 00000                                   | ひたちなか市東大島 X-XX-X XXXXXXXXXXX                           | 999-999-9999    | 2010/09/20 | 集団供給        |          | 1年   | 00 00               |
| 39 27752            | 00000                                   | ひたちなか市東石川 X-X-XX                                       | 999-999-9999    | 2010/09/20 | 戸別供給        |          | 2年   | 00 00               |
| 40 193569           | 00000                                   | ひたちなか市共栄町 X-XX XXXXXXX-XXX                             | 999-999-9999    | 2010/09/20 | 集団供給        |          | 2年   | 00 00               |
| 41 26112            | 00000                                   | ひたちなか市東大島 X-XX-XX                                      | 999-999-9999    | 2010/09/21 | 戸別供給        |          | 1年   | 00 00               |
| 42 193536           | 00000                                   | <b>ひたちなか市共栄町 X-XX XXXXXXX</b>                          | 999-999-9999    | 2010/09/21 | 果团供給        |          | 2年   | 00 00               |
| 43 193673           | 000000                                  | ひたちなか市共栄町 X-XX XXXXXXXXX                               | 999-999-9999    | 2010/09/21 | 集団供給        |          | 2年   | 00 00               |
| 44 194339           | 00000                                   | ひたちなか市東大島 X-XX-XX                                      | 999-999-9999    | 2010/09/21 | 戸別供給        |          | 2年   | 00 00               |
| 45 216216           | 00000                                   | ひたちなか市共栄町 XX-X XXXXXXXXXXXXXXXXXXXXXXXXXXXXXXXX        | 999-9999-9999   | 2010/09/21 | 果团供給        |          | 2年   | 00 00               |
| 45 26079            | 00000                                   | ひたちなか市東大島 X-XX-X                                       | 999-999-9999    | 2010/09/22 | 戶別供給        |          | 2年   | 00 00               |
| 47 192692           | 0000                                    | ひたちなか市裏野 XXX-XX XXXXXXXX-X-X                           | 999-999-9999    | 2010/09/22 | 戸別供給        |          | 2年   | 00 00               |

#### 未調査消費者一覧表 【調査期間 2010年09月01日 ~ 2010年09月30日】

2011年01月12日発行 1/1頁 (協)水戸地方エルビーガス保安センター

| 000 | 000000000 84     | (0056)      | 【調査期間 2010年09月01日 ~ 201         | 10年09月30日】    |                 | (協)水戸地方エルビーガス保安センター |
|-----|------------------|-------------|---------------------------------|---------------|-----------------|---------------------|
| No. | センターコード、販売店管理コード | 氏名          | 住所                              | 言語書号          | 雅書日 雅書区分        |                     |
| 1   | 234221           | 00000       | ひたちなか市大平 X-X-XX                 | 999-9999-9999 | 2010/09/07 未使用  |                     |
| 2   | 194170           |             | ひたちなか市共栄町 X-XX XXXXXXXXXXXXX    |               | 2010/09/10 空家空室 |                     |
| 3   | 216343           |             | ひたちなか市共栄町 XX-X X0000000000X     |               | 2010/09/10 空家空室 |                     |
| 4   | 216218           |             | ひたちなか市共栄町 XX-X X00000000000X    |               | 2010/09/11 空家空室 |                     |
| 5   | 217453           |             | ひたちなか市共栄町 XX-X X0000000000X     |               | 2010/09/11 空家空室 |                     |
| 6   | 234407           | 0000000     | ひたちなか市青葉町 XX-X X000000X X0X     | 999-999-9999  | 2010/09/11 調査不能 |                     |
| 7   | 27979            |             | ひたちなか市東石川 X-X-X XXXXXX XX       |               | 2010/09/17 空家空室 |                     |
| 8   | 216212           | 00000       | ひたちなか市共栄町 XX-X X0000000000X     | 999-999-9999  | 2010/09/17 自社点検 |                     |
| 9   | 234543           | 000000000   | ひたちなか市青葉町 XX-X X000000X X0X     | 999-9999-9999 | 2010/09/20 調査不能 |                     |
| 10  | 216286           | 00000000000 | ひたちなか市共栄町 XX-X X0000000000X     | 99-9999-9999  | 2010/09/21 自社点検 |                     |
| 11  | 29438            |             | ひたちなか市外野 X-X-XX X000XXX XXXX    |               | 2010/09/24 空家空室 |                     |
| 12  | 29442            |             | ひたちなか市外野 X-X-X XXXXXXX XXXX     |               | 2010/09/24 空家空室 |                     |
| 13  | 249122           | 00000       | ひたちなか市松戸町 X-XX-XX               | 999-999-9999  | 2010/09/24 自社点検 |                     |
| 14  | 26728            |             | ひたちなか市東石川 X-X-X XXXXXXXXXXXXX   |               | 2010/09/30 空家空室 |                     |
| 15  | 26729            | 0000        | ひたちなか市東石川 X-X-X XXXXXXXXXXXXXXX | 999-999-9999  | 2010/09/30 未使用  |                     |
| 16  | 26730            |             | ひたちなか市東石川 X-X-X XXXXXXXXXXXXXXX |               | 2010/09/30 空家空室 |                     |
| 17  | 26732            |             | ひたちなか市東石川 X-X-X XXXXXXXXXXXXX   |               | 2010/09/30 空家空室 |                     |

|       |                 |               | CO調                                                                                | 査済み消費者一覧表                                                                                                    | 081                  |                  |              | 2011年01月12日発行<br>1/1頁 | i      |
|-------|-----------------|---------------|------------------------------------------------------------------------------------|----------------------------------------------------------------------------------------------------|----------------------|------------------|--------------|-----------------------|--------|
| 00    | 000000000       | 000 御中(0056)  |                                                                                    |                                                                                                    |                      |                  | (協)水戸地       | <b>方エルピーガス保安センター</b>  | •      |
| N     | a. センターコート 販売店曽 | 理コード 氏名       | 住所                                                                                 |                                                                                                    | 10日 調査日              | 燃烧器具名            | 結果(Q:良、Δ×:否) |                       | _      |
| _     | 1 22554         | 00000         | ひたちなか市小砂町 X-X-                                                                     | XX 999-999-                                                                                                    | -9999 2010/09        | /16 風呂畫          | 0            |                       |        |
|       |                 |               |                                                                                    |                                                                                                    |                      |                  |              |                       |        |
|       |                 |               |                                                                                    |                                                                                                    |                      |                  |              |                       |        |
|       |                 |               |                                                                                    |                                                                                                    |                      |                  |              |                       |        |
|       |                 |               |                                                                                    |                                                                                                    |                      |                  |              |                       |        |
|       |                 |               |                                                                                    |                                                                                                    |                      |                  |              |                       |        |
|       |                 |               |                                                                                    |                                                                                                    |                      |                  |              |                       |        |
|       |                 |               |                                                                                    |                                                                                                    |                      |                  |              |                       |        |
|       |                 |               |                                                                                    |                                                                                                    |                      |                  |              |                       |        |
|       |                 |               |                                                                                    |                                                                                                    |                      |                  |              |                       |        |
|       |                 |               |                                                                                    |                                                                                                    |                      |                  |              |                       |        |
|       |                 |               |                                                                                    |                                                                                                    |                      |                  |              |                       |        |
|       |                 |               |                                                                                    |                                                                                                    |                      |                  |              |                       |        |
|       |                 |               |                                                                                    |                                                                                                    |                      |                  |              |                       |        |
|       |                 |               |                                                                                    |                                                                                                    |                      |                  |              |                       |        |
|       |                 |               |                                                                                    |                                                                                                    |                      |                  |              |                       |        |
|       |                 |               |                                                                                    |                                                                                                    |                      |                  |              |                       |        |
|       |                 |               |                                                                                    |                                                                                                    |                      |                  |              |                       |        |
|       |                 |               |                                                                                    |                                                                                                    |                      |                  |              |                       |        |
|       |                 |               |                                                                                    |                                                                                                    |                      |                  |              |                       |        |
|       |                 |               |                                                                                    |                                                                                                    |                      |                  |              |                       |        |
|       |                 |               | tais aite, ains Bar ains àit                                                       |                                                                                                    | -                    |                  |              |                       | -      |
|       |                 |               | 消費者別又會                                                                             | 師師山ノスト(消費者請水                                                                                                    |                      |                  |              | 2011-01/12            | 1961   |
| 000   | 00000000        | 0056)         | 【願査期間 2010                                                                         | 年09月01日 ~ 2010年09月30                                                                                                    | )B)                  |                  |              |                       |        |
| 000   |                 | 0030          |                                                                                    |                                                                                                    |                      |                  | (B           | ホー地方エルヒーカス保安セ         | 29-    |
| No. 4 |                 |               |                                                                                    |                                                                                                    | <b>a</b>             |                  |              | 4.94                  | 41     |
| 1     | 234237          | 0000000000000 | 11/2 11/2 1000-000-0000                                                            | 2010/09/02 0.4/2/0005                                                                                                    | ₩<br>1/₩ 0.5~/1/0830 | 2117/1/0105      |              | 2045                  | 2045   |
| 2     | 234419          | 00000         | ひたちなか市音調町 XX-X XXXXXXXXX 999-999-9999                                              | 2010/09/06 2'4 8 0.5~/1/4630 //                                                                                                    | 1/2/1105             | 11/////          |              | *840                  | ¥840   |
| 3     | 234421          | 00000         | ひたちなか市東石川 X-XX-X 999-999-9999                                                      | 2010/09/08 2 4 0.3~/1/4525 //                                                                                                    | × /2/¥105            |                  |              | #735                  | #735   |
| -4    | 216211          | 00000         | ひたちなか市共栄町 XX-X XOXXOOOXX                                                           | 2010/09/08 AVY/2/4105 3                                                                                                    | L 0.5~/1/¥830        |                  |              | ¥840                  | ¥840   |
| 2     | 216215          | 000000        | いたちなか市共常町 XX-X XXXXXXXXX 999-999-9999                                              | 2010/08/08 A 34 /2/4105 3                                                                                                    | AT 0.5~/1/9630       | 7497/1/4105      |              | 4940                  | 8945   |
| ,     | 193533          | 000000        | いたちなか市共業町 X-XX XXXXXXX-XX 999-999-9999                                             | 2010/09/10 12/2/4105                                                                                                    | LE 0.5~/1/4830       |                  |              | *840                  | ¥840   |
| 8     | 193534          | 00000         | ひたちなか市共栄町 X-XX XXXXXXXX 999-999-9999                                               | 2010/09/10 //2/4105 3                                                                                                    | LE 0.5~/1/4830       |                  |              | *840                  | ¥840   |
| 9     | 193535          | 0000          | ひたちなか市共栄町 X-XX XXXXXXXX 999-999-9999                                               | 2010/09/10 //2/4105 3                                                                                                    | L 0.5~/1/¥830        |                  |              | *840                  | ¥840   |
| 10    | 193554          | 00000         | ひたちなか市共業町 X-XX XXXXXXXX-XX 999-999-9999<br>ひたちなか市共業町 X-XX XXXXXXXX-XX 999-999-9999 | 2010/09/10 n 24 /2/0105 3                                                                                                    | L 0.5~/1/4830        |                  |              | ¥840                  | ¥840   |
| 12    | 194953          | 00000         | いたちなか市井美町 X-XX XXXXXXX-XX 999-999-9999                                             | 2010/09/10 024/2/4105                                                                                                    | 4 0.5~/1/4830        |                  |              | *840                  | ¥840   |
| 13    | 216219          | 0000          | ひたちなか市共栄町 XX-X XXXXXXXXX 999-9999-9999                                             | 2010/09/10 1177/2/4105                                                                                                    | -                    |                  |              | *210                  | ¥210   |
| 14    | 216299          | 00000         | ひたちなか市共栄町 XX-X XXXXXXXXX 999-999-9999                                              | 2010/09/10 //2/4105 3                                                                                                    | L 0.5~/1/¥830        | 4177/1/4105      |              | *945                  | ¥945   |
| 15    | 193568          | 00000         | いたちなか市共常町 X-XX XXXXXXX-XX 999-999-9999                                             | 2010/09/11 ////2/4105 3                                                                                                    | A 0.5~/1/4630        | Annual in Annual |              | *840                  | 8840   |
| 17    | 216244          | 000000        | びたちなか市共業町 XX-X XXXXXXXX 999-999-9999                                               | 2010/00/11 0 20/2/4105 2                                                                                                    | 4 0.5~/1/4830        | 477/1/+100       |              | *540                  | 8840   |
| 18    | 216217          | 00000         | ひたちなか市共業町 XX-X XXXXXXXXX 999-9999-9999                                             | 2010/09/12 //2/4105 2                                                                                                    | 4 0.5~/1/4830        | 4177 /1/4105     |              | ¥945                  | ¥945   |
| 19    | 216245          | 00000         | ひたちなか市共栄町 XX-X XXXXXXXXX 999-999-9999                                              | 2010/09/12 ^ 2/ 2/105 3                                                                                                    | 4 0.5~/1/4830        | 1177/1/1105      |              | ¥945                  | ¥945   |
| 20    | 216287          | 00000         | ひたちなか市共栄町 XX-X X0XXXXXX 999-999-9999                                               | 2010/09/12 ^>+/2/4105                                                                                                    | L 0.5~/1/¥830        | 4497/1/4105      |              | ¥945                  | ¥945   |
| 21    | 22004           | 000000        | ()たちなか市中使用(メーズ・XX 909-009-0009<br>()たちなか市事士書 X-XY-X XXXXXXX 009-009-0009           | 2010/08/16 A 29 /2/4105 3                                                                                                    | AT 0.5~/1/4630       |                  |              | *540                  | 2040   |
| 23    | 26173           | 00000         | Uたちなか市東大島 X-XX-X XXXXXXXX 999-999-9999                                             | 2010/09/20 3 4 0.5~/1/4830 /                                                                                                    | A /2/¥105            |                  |              | +840                  | ¥840   |
| 24    | 193589          | 00000         | ひたちなか市共栄町 X-XX XXXXXXXX 999-999-9999                                               | 2010/09/20 10/12/4105 2                                                                                                    | LT 0.5~/1/¥830       |                  |              | ¥840                  | ¥840   |
| 25    | 26112           | 00000         | ひたちなか市東大島 X-XX-XX 999-999-9999                                                     | 2010/09/21 3 4 0.5~/1/4830 //                                                                                                    | 3/2/¥105             |                  |              | ¥840                  | ¥840   |
| 28    | 193873          | 000000        | Uたちなか市共業町 X-XX XXXXXXX-XX 999-9999                                                 | 2010/09/21 A 24 /2/105 3                                                                                                    | A 0.5~/1/4630        | Annual in Annual |              | *840                  | 8840   |
| 28    | 102002          | 00000         | 「12-5-5-5-5-5-5-5-5-5-5-5-5-5-5-5-5-5-5-5                                          | 2010/08/22 0.2/2/4105 3                                                                                                    | A 0.5~/1/0830        | 4477/1/+100      |              | *540                  | 2840   |
| 29    | 216210          | 00000         | ひたちなか市共業町 XX-X XXXXXXXXX 999-9999-9999                                             | 2010/09/22 0247/2/4105                                                                                                    | AT 0.5~/1/4830       | 4+77/1/4105      |              | *945                  | ¥045   |
| 30    | 216214          | 00000         | ひたちなか市共栄町 XX-X X00X000XX 999-9999-9999                                             | 2010/09/22 10/12/4105                                                                                                    | LT 0.5~/1/¥830       |                  |              | *840                  | ¥840   |
| 31    | 216242          | 00000         | ひたちなか市共栄町 XX-X XXXXXXXXXX 999-9999-9999                                            | 2010/09/22 ///////105 3                                                                                                    | AT 0.5~/1/¥830       | 4177/1/4105      |              | ¥945                  | ¥945   |
| 32    | 25355           | 0000000       | Uたちなか市東大島 X-XX-X 999-999-9999<br>TLFもなか南北島 X-X-YY YYYYYY YY 605-605-6005           | 2010/08/24 3 4 0.5~/1/4830 3                                                                                                    | AT 1.0~/1/4735       | A 24 /4/4105     |              | ¥1,785                | #1,785 |
| 34    | 29437           | 000000        | ひたちなか市外野 X-X-XX XXXXXXX XX 999-9999-9999                                           | 2010/09/24 n2/1/2/4105                                                                                                    | AT 0.5~/1/4830       |                  |              | *840                  | ¥840   |
| 35    | 29439           | 000000        | ひたちなか市外野 X-X-XX XXXXXXX XX 999-999-9999                                            | 2010/09/24 n 3/1/2/4105                                                                                                    | 4 0.5~/1/4830        |                  |              | ¥840                  | ¥840   |
| 36    | 29440           | 00000         | ひたちなか市外野 X-X-X XXXXXXX XXX 999-999-9999                                            | 2010/09/25 x 24/2/4105 3                                                                                                    | AT 0.5~/1/4830       |                  |              | *840                  | 8840   |
| 37    | 26174           | 000000        | Uたちなか市東大島 X-XX-X XXXXXXXX 991-9999-9999                                            | 2010/09/28 5 4 0 05~/1/4830 //                                                                                                    | 2/105                |                  |              | *840                  | 8840   |
|       | 20443           | 00000         | 「11-5-5-25-855 第十冊 X-X-X XXXXXX XXX 909-99999                                      | 2010/09/28 / 26 / 2/4105                                                                                                    | 4 0.5~/1/9830        |                  |              | +/35<br>X740          | 8840   |
|       |                 | *****         |                                                                                    | and the second second sec |                      |                  |              |                       |        |

教会社会概

¥840

|     |                  |                                         | 消費者別要                            | <b>汝善リスト</b>     | 2011年01月12日発行                                                                                                    |
|-----|------------------|-----------------------------------------|----------------------------------|------------------|----------------------------------------------------------------------------------------------------|
| 000 | 000000000 #      | <del>中</del> (0056)                     | 【調査期間 2010年09月01日                | ~ 2010年09月30日】   | 1/1 頁<br>(協) 水戸地方エルピーガス保安センター                                                                                                    |
| No. | センターコート 販売店管理コード | <b>氏名</b>                               | 住所                               | 調査日 調査員名         | 要改善項目                                                                                                    |
| 1   | 216211           | 00000                                   | ひたちなか市共栄町 XX-X X000X000000X      | 2010/09/08 OO OO | 未使用ガス栓 ガス栓損傷                                                                                                    |
| 2   | 216219           | 0000                                    | ひたちなか市共栄町 XX-X X000X0000000X     | 2010/09/10 OO OO | 未使用ガス栓 その他 (金属プラグ止め必要)                                                                                                    |
| 3   | 216243           | 00000                                   | ひたちなか市共栄町 XX-X X000X0000000X     | 2010/09/10 OO OO | 2日20057時付 燃燒蕃点火不良                                                                                                    |
| 4   | 216246           | 000000                                  | ひたちなか市共栄町 XX-X X00000000000      | 2010/09/11 OO OO | 未使用ガス栓 ガス栓基準                                                                                                    |
|     |                  |                                         |                                  |                  | 未使用ガス栓 ガス栓損傷                                                                                                    |
| 5   | 216209           | 000000000000000000000000000000000000000 | ひたちなか市共栄町 XX-X X000X000XX        | 2010/09/12 OO OO | 高圧集合管腐食防止                                                                                                    |
| 6   | 234573           | 000000                                  | ひたちなか市大成町 XX-X                   | 2010/09/12 OO OO | 容器火気との距離                                                                                                    |
|     |                  |                                         |                                  |                  | 3日2005 単付 燃焼器パーナー劣化                                                                                                    |
| 7   | 26172            | 000000                                  | ひたちなか市意大島 X-XX-X X00000000       | 2010/09/20 OO OO | <b>潘涛馨(小) ガス栓模能</b>                                                                                                    |
|     |                  |                                         |                                  |                  | 2日2005 時付 ガス栓機能                                                                                                    |
| 8   | 26173            | 00000                                   | ひたちなか市東大島 X-XX-X XXXXXXXXXXXXXXX | 2010/09/20 00 00 | 潘涛馨(小) 燃燒馨点火不良                                                                                                    |
| 9   | 216214           | 00000                                   | ひたちなか市共栄町 XX-X X000X0000000X     | 2010/09/22 00 00 | 未使用ガス栓 その他(金属性のブラグ取付必要)                                                                                                    |
| 10  | 216242           | 00000                                   | ひたちなか市共栄町 XX-X X000X0000000X     | 2010/09/22 00 00 | 203097時付 燃烧善故障                                                                                                    |
| 11  | 216602           | 00000                                   | ひたちなか市東石川 X-XX-XX                | 2010/09/29 OO OO | 3日2007 陟付 盤備醫貞火不良                                                                                                    |
|     |                  |                                         |                                  |                  | A CONTRACT OF A CONTRACT OF A |

|           |        |          |             | 供給機器・警報器期間                    | 管理一覧表            |            |         |         |         |         |                                         | 21      | 10年10月11日発行 |
|-----------|--------|----------|-------------|-------------------------------|------------------|------------|---------|---------|---------|---------|-----------------------------------------|---------|-------------|
| •• • ــــ |        |          | ()          | 【調査期間 2010年09月16日 ~ 2         | 010年09月30日】      |            |         |         |         | ſ       | 油水豆椒                                    | * カエルピー | ガス保安センター    |
| カンラ       | 口(株    | 〉水戸事業所   | 御中(0056)    |                               |                  |            | ※調杏日:   | を基準に期   | 混切れはロ   | で用って印   | (1)()////////////////////////////////// | IPE     | 000         |
| No. to:   | 皮ーコード  | 販売店管理コード | 氏名          | 住所                            | <b>每</b> 54番号    | 調査日        | 高圧すース   | 連結管     | 低圧すース   | 調整器     | メーター                                    | 警報器     | 警報器         |
| 1         | 22554  |          | 龟山 広州       | ひたちなか市小砂町 1-2-24              | 029-274-5733     | 2010/09/16 | 2010/11 |         |         | 2010/12 | 2018/08                                 | 不明      |             |
| 2         | 36185  |          | 清水 光晴       | ひたちなか市高野 456                  | 029-285-0203     | 2010/09/16 | 2017/08 |         |         | 2017/03 | 2017/01                                 |         |             |
| 3         | 194473 |          | サンヒルズI 本管   | ひたちなか市共栄町 9-12 サルに1           |                  | 2010/09/17 | 2008/08 |         |         | 2005/04 |                                         |         |             |
| 4         | 247535 |          | 星勉          | ひたちなか市開田中央 7-20 レダデンスチェウオウ    | 103 090-5547-828 | 2010/09/17 |         |         |         |         | 2019/12                                 | 2014/12 |             |
| 5         | 21967  |          | 大杉 秀樹       | ひたちなか市大成町 44-22               | 029-271-2637     | 2010/09/20 | 2015/05 |         |         | 2015/06 | 2017/08                                 |         |             |
| 6         | 26172  |          | 石川 寿美子      | ひたちなか市東大島 1-20-6 村沢AP101      | 029-272-8061     | 2010/09/20 |         |         |         |         | 2019/06                                 |         |             |
| 7         | 26173  |          | 丹治 一敏       | ひたちなか市東大島 1-20-6 村テイAP201     | 029-275-4005     | 2010/09/20 |         |         |         |         | 2019/06                                 | 1995/11 |             |
| 8         | 27752  |          | 岡田 誠二       | ひたちなか市東石川 2-2-18              | 029-274-1182     | 2010/09/20 | 2001/08 |         |         | 2001/08 | 2011/03                                 |         |             |
| 9         | 193569 |          | 千葉 一人       | ひたちなか市共栄町 9-12 サビは 1-301      | 029-271-1771     | 2010/09/20 |         |         |         |         | 2018/06                                 | 2012/12 |             |
| 10        | 26112  |          | 大谷 清和       | ひたちなか市東大島 1-19-14             | 029-273-6971     | 2010/09/21 |         | 2015/04 | 2014/12 | 2015/04 | 2015/04                                 | 2010/12 |             |
| 11        | 193536 |          | 草苅 直也       | ひたちなか市共栄町 9-12 サビは、1-201      | 029-276-3761     | 2010/09/21 |         |         |         |         | 2018/06                                 | 2004/12 |             |
| 12        | 193673 |          | 脇田 志津子      | ひたちなか市共栄町 9-12 サビば 1-205      | 029-275-5262     | 2010/09/21 |         |         |         |         | 2018/06                                 | 2015/12 |             |
| 13        | 194339 |          | 飯田 茂昭       | ひたちなか市東大島 1-23-17             | 029-271-2461     | 2010/09/21 | 2018/05 |         |         | 2018/05 | 2018/06                                 |         |             |
| 14        | 216216 |          | 素谷 正治       | ひたちなか市共栄町 10-5 汚出1491(4202    | 090-9310-806     | 2010/09/21 |         |         |         |         | 2020/04                                 | 2009/12 |             |
| 15        | 26079  |          | 落合 正則       | ひたちなか市東大島 1-20-7              | 029-274-7350     | 2010/09/22 |         | 2014/08 | 2014/12 | 2014/08 | 2015/02                                 | 2007/12 |             |
| 16        | 192692 |          | 井坂 賢        | ひたちなか市高野 2387-42 カシワノダンチ6-3-1 | 029-285-4678     | 2010/09/22 | 2015/01 | 2005/12 |         | 2015/01 | 2014/12                                 | 2010/12 |             |
| 17        | 216210 |          | 桜井 由紀       | ひたちなか市共栄町 10-5 汚~HI ねりエイB201  | 080-6809-413     | 2010/09/22 |         |         |         |         | 2020/04                                 |         |             |
| 18        | 216214 |          | 高橋房恵        | ひたちなか市共栄町 10-5 汚っ日 特方(A101    | 090-4754-984     | 2010/09/22 |         |         |         |         | 2020/04                                 | 2009/12 |             |
| 19        | 216242 |          | 米川 春代       | ひたちなか市共栄町 10-5 汚石目 短竹(4103    | 090-3420-448     | 2010/09/22 |         |         |         |         | 2020/04                                 | 2009/12 |             |
| 20        | 235361 |          | 田村政弘        | ひたちなか市高野 1717-5               | 029-285-4745     | 2010/09/22 | 2016/02 |         |         | 2016/02 | 2016/04                                 |         |             |
| 21        | 25355  |          | 石頂クリーニング    | ひたちなか市東大島 1-10-6              | 029-272-4432     | 2010/09/24 | 2007/06 |         |         | 1997/07 | 2017/01                                 |         |             |
| 22        | 29435  |          | 鴨志田 正道      | ひたちなか市外野 1-7-22 クリスタルHE(材ヤ)   | 029-274-4873     | 2010/09/24 |         |         |         |         | 2018/10                                 |         |             |
| 23        | 29436  |          | 永井 拓也       | ひたちなか市外野 1-7-20 夘スタルHE A101   | 029-275-3258     | 2010/09/24 |         |         |         |         | 2018/09                                 |         |             |
| 24        | 29437  |          | 鴨志田 朝宏      | ひたちなか市外野 1-7-20 クリス刘HE A102   | 090-5502-088     | 2010/09/24 |         |         |         |         | 2018/09                                 | 2004/12 |             |
| 25        | 29439  |          | 鴨志田 祐一      | ひたちなか市外野 1-7-20 夘スタルHE A202   | 029-276-3312     | 2010/09/24 |         |         |         |         | 2018/09                                 | 2008/12 |             |
| 26        | 25357  |          | 石原俊明        | ひたちなか市東大島 1-11-1              | 029-273-0687     | 2010/09/25 | 2019/01 |         |         | 2019/01 | 2019/01                                 | 2014/12 |             |
| 27        | 29440  |          | 前野光洋        | ひたちなか市外野 1-7-1 クレス刘HE B101    | 029-274-1928     | 2010/09/25 |         |         |         |         | 2018/09                                 | 不明      |             |
| 28        | 215912 |          | 清水・勉        | ひたちなか市東石川 3-6-24              | 029-271-9599     | 2010/09/25 | 2011/06 |         |         | 2011/05 | 2011/06                                 |         |             |
| 29        | 26174  |          | 山形 かや乃      | ひたちなか市東大島 1-20-6 村テアイAP202    | 090-8733-814     | 2010/09/26 |         |         |         |         | 2019/06                                 | 2012/12 |             |
| 30        | 26933  |          | 村上剛久        | ひたちなか市東石川 2-23-13             | 029-275-0140     | 2010/09/26 |         | 2019/09 | 2018/09 | 2019/10 | 2019/02                                 |         |             |
| 31        | 29443  |          | 野沢 浩三       | ひたちなか市外野 1-7-1 クk如HE B202     | 029-275-9120     | 2010/09/26 |         |         |         |         | 2018/09                                 |         |             |
| 32        | 193531 |          | 坂口 光春       | ひたちなか市松戸町 2-13-8              | 029-272-5994     | 2010/09/26 | 2008/12 |         |         | 2008/12 | 2018/04                                 | 2010/12 |             |
| 33        | 29434  |          | クリスタルハイツ 本管 | ひたちなか市外野 1-7-22 クリス刘HE        |                  | 2010/09/28 | 2016/08 |         |         | 2013/10 |                                         |         |             |
| 34        | 216602 |          | 大場、俊夫       | ひたちなか市東石川 2-21-14             | 029-275-6349     | 2010/09/29 | 2011/08 |         |         | 2011/08 | 2012/02                                 |         |             |
| 35        | 234281 |          | 始業 健二       | ひたちなか市東大島 1-25-6              | 029-276-8042     | 2010/09/29 | 2015/01 |         |         | 2015/01 | 2015/01                                 |         |             |
| 36        | 26921  |          | 石塚 聖英       | ひたちなか市東石川 2-23-3 ゴトウRH        | 080-5584-916     | 2010/09/30 |         | 2015/11 | 2015/09 | 2015/12 | 2015/12                                 |         |             |
| 37        | 215538 |          | 上野 幸子       | ひたちなか市中根 3331-40              | 029-274-2970     | 2010/09/30 | 2010/12 |         |         | 2010/12 | 2020/02                                 |         |             |
| 38        | 217972 |          | 萩谷 泰        | 那珂市鴻巢 2890-3                  | 029-353-0731     | 2010/09/30 | 2011/07 |         |         | 2011/07 | 2011/07                                 |         |             |
| 39        | 247537 |          | 関谷茂夫        | ひたちなか市開田中央 7-20 レダデンスチュウオウ    | 201 090-8465-711 | 2010/09/30 |         |         |         |         | 2019/12                                 | 2014/12 |             |

| 000 | 0000   | 000000 御中 | a (0056)    | 安全<br>【講意期間 2010年09)                                    | 機器一覧表<br>101日 ~ 2010年 | 09月30日】     | (協)水戸地方エル                                            | 2011年0<br>ビーガス保 | 1月12日発行<br>2/2頁<br>安センター |
|-----|--------|-----------|-------------|---------------------------------------------------------|-----------------------|-------------|------------------------------------------------------|-----------------|--------------------------|
| No  |        | 新来店管理2-1  | <b>5</b> .8 | <b>G</b> #                                              | ****                  | <b>#</b> #8 | ガスメーター 自動ガス連邦装置<br>警察発達動 美山乾護 放出防止発展委員会動 設置波動 横小道流移動 | 管制器(必要          |                          |
| 50  | 216242 |           | 00000       | ひたちなか市共栄町 XX-X XX000000000                              | 999-9999-9999         |             |                                                      | 1/1             | 0/0                      |
| 51  | 235361 |           | 00000       | ひたちなか市高野 XXXX-X                                         | 999-999-9999          | ********    |                                                      | 0/0             | 0/0                      |
| 52  | 25355  |           | 00000000    | ひたちなか市東大島 X-XX-X                                        | 999-999-9999          | ********    |                                                      | 0/0             | 0/0                      |
| 53  | 29435  |           | 000000      | ひたちなか市外野 X-X-XX XXXXXXXXXXXXXXXXXXXXXXXXXXXXXX          | 999-999-9999          | *******     |                                                      | 0/0             | 0/0                      |
| 54  | 29436  |           | 00000       | ひたちなか市外野 X-X-XX XXXXXXXXXXXXXXXXXXXXXXXXXXXXXX          | 999-999-9999          | *******     |                                                      | 0/0             | 0/0                      |
| 55  | 29437  |           | 000000      | ひたちなか市外野 X-X-XX XXXXXXXX XXX                            | 999-9999-9999         | ******      |                                                      | 1/1             | 0/0                      |
| 56  | 29439  | )         | 000000      | ひたちなか市外野 X-X-XX XXXXXXXXXXXXXXXXXXXXXXXXXXXXXX          | 999-999-9999          | ******      |                                                      | 1/1             | 0/0                      |
| 57  | 25357  |           | 00000       | ひたちなか市意大島 X-XX-X                                        | 999-999-9999          | ********    | 伊藤工器                                                 | 1/1             | 0/0                      |
| 58  | 29440  | )         | 00000       | ひたちなか市外野 X-X-X XXXXXXX XXXX                             | 999-999-9999          | *******     |                                                      | 1/1             | 0/0                      |
| 59  | 215912 |           | 0000        | ひたちなか市東石川 X-X-XX                                        | 999-999-9999          | ********    |                                                      | 0/0             | 0/0                      |
| 60  | 26174  |           | 000000      | <b>ひたちなか市東大島 X-XX-X XXXXXXX</b>                         | 999-9999-9999         | *******     |                                                      | 1/1             | 0/0                      |
| 61  | 26933  |           | 00000       | ひたちなか市東石川 X-XX-XX                                       | 999-999-9999          | ******      |                                                      | 0/0             | 0/0                      |
| 62  | 29443  |           | 00000       | ひたちなか市外野 X-X-X XXXXXXX XXXX                             | 999-999-9999          | ********    |                                                      | 0/0             | 0/0                      |
| 63  | 193531 |           | 00000       | ひたちなか市松戸町 X-XX-X                                        | 999-999-9999          | ******      |                                                      | 1/1             | 0/0                      |
| 64  | 29434  |           | 00000000000 | ひたちなか市外野 X-X-XX XXXXXXXXXXXXXXXXXXXXXXXXXXXXXX          |                       | ********    | 伊藤工器 流量検知                                            | 0/0             | 0/0                      |
| 65  | 216602 |           | 00000       | ひたちなか市東石川 X-XX-XX                                       | 999-999-9999          | ******      |                                                      | 0/0             | 0/0                      |
| 66  | 234281 |           | 00000       | ひたちなか市東大島 X-XX-X                                        | 999-999-9999          | ********    |                                                      | 0/0             | 0/0                      |
| 67  | 26921  |           | 00000       | <b>ひたちなか市東石川 X-XX-X XXXXXX</b>                          | 999-9999-9999         | *******     |                                                      | 0/0             | 0/0                      |
| 68  | 215538 |           | 00000       | ひたちなか市中機 XXXX-XX                                        | 999-999-9999          | ********    |                                                      | 0/0             | 0/0                      |
| 69  | 217972 |           | 0000        | 那珂市油集 XXXX-X                                            | 999-999-9999          | ********    |                                                      | 0/0             | 0/0                      |
| 70  | 247537 |           | 00000       | <b>ひたちなか市勝田中央 X-XX XXXXXXXXXXXXXXXXXXXXXXXXXXXXXXXX</b> | 999-9999-9999         | ********    |                                                      | 1/1             | 0/0                      |

2011年01月12日発行 1/4頁

燃燒機器一覧表 【圓奎網】 2010年00月01日 ~ 2010年00月30日】

| 50  | 000000000      | 御中(0056)                                |                                                                                                    |                          |            |                                       |               |                                                                                                    |        |                   | (協)水戸地2            | <b>ちエルビー</b> | ガス保安も                  | :ンター          |
|-----|----------------|-----------------------------------------|----------------------------------------------------------------------------------------------------|--------------------------|------------|---------------------------------------|---------------|----------------------------------------------------------------------------------------------------|--------|-------------------|--------------------|--------------|------------------------|---------------|
| a t | オーコード、販売店管理コード | 氏名                                      | 住所                                                                                                    | <b>建新新</b> 马             | 調査日        | 燃燒器具名                                 | *             | 변호                                                                                                    | 製造     | 消費量 鐵鍋<br>(KW) 区分 | ↑<br>教 安全装置        | 給排気          | ガス検                    | 接続管           |
| 1   | 234481         | 00000                                   | ひたちなか市長編町 X-X-X                                                                                                 | 999999-9999              | 2010/09/01 | 総通器                                   | n-n2          | GX-244AW                                                                                                    | 7.0    | 64.10 FeF         | 1 立清·空熒<br>1 文演 通続 |              | 71.437.2粒<br>71.437.3粒 |               |
| 2   | 234237         | 00000000000                             | ひたちなか市大平 X-X-X                                                                                                  | 999-999-9999             | 2010/09/02 | 未使用ガス相                                | 1             | E HIEM                                                                                                    | 1.44   |                   | 1                  |              | Ea-3'8'3               | 40            |
|     |                |                                         |                                                                                                    |                          |            | 20309704                              | 107           | IC-5301F                                                                                                    | ****** | 8.12 開放           | 1 立清               |              | E3-XXX                 | ゴムホース         |
| 3   | 234419         | 00000                                   | ひたちなか市青葉町 XX-X XXXXXXXX XXX                                                                                     | 999-999-9999             | 2010/09/06 | 輸通器                                   | 9244          | RUF-V2001SAW                                                                                                    |        | 53.80 RF          | 1 立清空美             |              | 71.437.2粒              | 金属フレキ         |
|     |                |                                         |                                                                                                    |                          |            | ガスエアコン                                | 92274         | RLW-R3125E                                                                                                    |        | 4.20 FGF          | 1 1 1              |              | 71-43 XE               | 金属714         |
| 4   | 234421         | 00000                                   | ひたちなか市寛石川 X-XX-X                                                                                                | 999-999-9999             | 2010/09/06 | オーラン                                  | 9244          | RMC-703G                                                                                                    | 不明     | 6.50 11           | 1 23               |              | 451212.2種              | * 214         |
|     |                |                                         |                                                                                                    |                          |            | 未使用ガス格                                |               |                                                                                                    |        |                   | 1                  |              | 304048°X               |               |
|     |                |                                         |                                                                                                    |                          |            | 2032/09/04                            | 10.01         | IC-E680B-R                                                                                                    | ****** | 8.84 開放           | 1 立清通整             |              | E3-XXX                 | 3,744-2       |
| 5   | 249736         | 000000000000000000000000000000000000000 | 那珂市額田南揚 XXXX-X                                                                                                  | 999-999-9999             | 2010/09/06 | 2032/0                                | A-72          | DC2008NQ1                                                                                                    |        | 6.70 開放           | 1 立清:遺数            |              | 71.43.2程               | 金属フレキ         |
| •   | 216211         | 00000                                   | OF STORATE D-1 DUDUUU                                                                                           |                          | 2010/08/08 | *使用の入稿<br>2日12月70月1日                  | IN THE REAL   | PTS-M850CF                                                                                                    |        | 780 889           | 100.00             |              | E1-232                 | 742-2         |
|     |                |                                         |                                                                                                    |                          |            | *38                                   | 9244          | RUX-V2015W                                                                                                    |        | 43.60 RF          | 1 立清空荧             |              | 71.43 ス粒               | <b>★■</b> 714 |
|     |                |                                         |                                                                                                    |                          |            | 未使用ガス格                                |               |                                                                                                    |        |                   | 1                  |              | 3040H8'X               |               |
| _   |                |                                         |                                                                                                    |                          |            | 未使用ガス核                                |               |                                                                                                    |        |                   | 1                  |              | E3-XXX                 |               |
| 7   | 216215         | 000000                                  | ひたちなか市共未町 XX-X XXXXXXXXXXXX                                                                                     | 999-999-9999             | 2010/09/08 | 輸油器                                   | 9544          | RUX-V2015W                                                                                                    |        | 43.80 RF          | 1 立溝,空焚            |              | 71.43.2程               | 金属714         |
|     |                |                                         |                                                                                                    |                          |            | 20200710                              | A BR          | IC-K3105B                                                                                                    |        | 8.13 18           | 1 2 2 3 3 2 2      |              | C3-X 8 X               | 2 7 2 2 - 2   |
| 8   | 216533         | 00000                                   | ひたちなか市大学 X-XX-X                                                                                                 | 999-999-9999             | 2010/09/08 | ***                                   | 9.44          | RUE-24058AG                                                                                                    |        | 63.40 RF          | 1 立法空装             |              | 71.43.2程               | <b>会置</b> 714 |
| -   |                |                                         |                                                                                                    |                          |            | 303209704                             | 9244          | RBQ-30B2FMS                                                                                                    | ****** | 9.80 開放           | 1 立清通数             |              | フレキカス検                 | 金属714         |
| 9   | 216648         | 000000                                  | ひたちなか市共栄町 XX-X XXXXXXXXXXXXXXXXXX                                                                               |                          | 2010/09/08 | 輸湯器                                   | 9294          | RUX-V2011W                                                                                                    | ****** | 43.80 RF          | 1 立清空荧             |              | 71.437.2检              | 金属714         |
|     |                |                                         |                                                                                                    |                          |            | 未使用ガス相                                |               |                                                                                                    |        |                   | 1                  |              | E3-X'8'X               |               |
|     | 170500         | 00000                                   | The second second second second second second second second second second second second second second second se | 000.000.0000             | 2010/00/10 | 202007-04                             | 9274          | RTS-5336WN                                                                                                    |        | 7.70 Max          | 1 2 3 3 3 3        |              | C3"A 8 A               | 348-8         |
| 10  | 112030         | 00000                                   | and the second second                                                                                           |                          | 2010/08/10 | 302209704                             | 9244          | RS31W8KR-R                                                                                                    |        | 9.89 10           | 1 23.38            |              | 71.42 ス線               | ****          |
|     |                |                                         |                                                                                                    |                          |            | 輸送器                                   | 9544          | RUF-E2000SAW                                                                                                    | ****** | 47.70 RF          | 1 立清空焚             |              | 71.437.2種              | 金属714         |
|     |                |                                         |                                                                                                    |                          |            | 未使用ガス格                                |               |                                                                                                    |        |                   | 1                  |              | 71.437.2粒              |               |
| 11  | 193533         | 00000                                   | ひたちなか市共衆町 X-XX XXXXXXX-XXX                                                                                      | 999-999-9999             | 2010/09/10 | 輸通器                                   | 9244          | RUF-VK2010SAT                                                                                                    |        | 51.20 RF          | 1 立清空黄             |              | 71.437.2粒              | 金属71キ         |
|     |                |                                         |                                                                                                    |                          |            | *****                                 | 9274          | RIS-5514                                                                                                    |        | 4 30 86           | 1 1 1              |              | 71.22 242              | 148-X         |
| 12  | 193534         | 00000                                   | ひたちなか市共衆町 X-XX XXXXXX-XXX                                                                                       | 999-999-9999             | 2010/09/10 | 20200704                              | 0.07          | PA-3100CWF                                                                                                    | 不明     | 8.82 10           | 1 23.38            |              | E1-232                 | 144-2         |
|     |                |                                         |                                                                                                    |                          |            | ガスエアコン                                | 9244          | RLW-R3125E                                                                                                    |        | 420 RF            | 1 立湯               |              | 71.437.2检              | 金属714         |
|     |                |                                         |                                                                                                    |                          |            | 輸湯器                                   | リンナイ          | RUX-1616T                                                                                                    | ****** | 34.90 RF          | 1 立清空黄             |              | 71.437.2检              | 金属フレキ         |
| 13  | 193535         | 0000                                    | ひたちなか市共衆町 X-XX XXXXXX-XXX                                                                                       | 999-999-9999             | 2010/09/10 | 輸通器                                   | 9544          | RUF-VK2010SAT                                                                                                    |        | 51.20 RF          | 1 立清空黄             |              | 71.437.2程              | 金属71キ         |
|     |                |                                         |                                                                                                    |                          |            | 777777                                | 9.274         | HLW-H3125E                                                                                                    |        | 4.2010            | 1 1 1 1 1 1 1      |              | 71-43 XE               | 22,14         |
| 14  | 193554         | 00000                                   | ひたちなか市共学町 1-00 000003-003                                                                                       | 999-999-9999             | 2010/09/10 | #38                                   | 12/14         | RUX-1616T                                                                                                    |        | 34.90 RF          | 1 23.25            |              | 71-92 2.82             | +=-A          |
|     |                |                                         |                                                                                                    |                          |            | ガスエアコン                                | 9244          | RLW-R3125E                                                                                                    |        | 420 RF            | 1 23               |              | 71.437.2检              | 金属714         |
|     |                |                                         |                                                                                                    |                          |            | 20300704                              | 100           | PA-305                                                                                                    | ****** | 8.12 開放           | 1 立清               |              | E3-XXX                 | ゴムホース         |
| 15  | 193570         | 0000                                    | ひたちなか市共衆町 X-XX XXXXXXX-XXX                                                                                      | 999-9999-999             | 2010/09/10 | ガスエアコン                                | 9.44          | RLW-R3125E                                                                                                    | ****** | 4.20 RF           | 1 立湖               |              | 71.437.2粒              | 金属714         |
|     |                |                                         |                                                                                                    |                          |            | 20309794                              | 9274          | RTS-337-2FTS                                                                                                    |        | 6.10 102          | 1 23.200           |              | 21.22 2 2              | 148-2         |
| 16  | 194953         | 00000                                   | ひたちなか市共学町 1-33 303003-303                                                                                       | 999-999-9999             | 2010/09/10 | #38                                   | 1241          | RUF-VK2000SAT                                                                                                    |        | 51.20 RF          | 1 2 3 2 2          |              | 71-417.8               | * 714         |
|     |                |                                         |                                                                                                    |                          |            | 2032/09/04                            | 92/04         | RTS-S650VGAS                                                                                                    | 不明     | 8.64 182          | 1 立清通数             |              | E3-X'B'X               | 3"4#-2        |
|     |                |                                         |                                                                                                    |                          |            | ガスエアコン                                | 9244          | RLW-R3125E                                                                                                    | ****** | 420 RF            | 1 立清               |              | 71.437.2检              | 金属714         |
| 17  | 216219         | 0000                                    | ひたちなか市共衆町 XX-X X0000000000                                                                                      | 999-9999-999             | 2010/09/10 | 輸通器                                   | 9.44          | RUX-V2011W                                                                                                    | ****** | 43.80 RF          | 1 立清,聖英            |              | フレキカス粒                 | 金属パキ          |
|     |                |                                         |                                                                                                    |                          |            | 未使用ガス相                                | in the second |                                                                                                    |        |                   | 2                  |              | E3-X 8 X               |               |
|     |                |                                         |                                                                                                    |                          |            | 2032/07/06                            | 3271          | R15-336WN15                                                                                                    |        | 7.70 888          | 1                  |              | 71.00 2.00             | 774-7         |
| 18  | 216243         | 00000                                   | ひたちなか市共栄町 XX-X X0000000000                                                                                      | 999-999-9999             | 2010/09/10 | *38                                   | 9.44          | RUF-V2005SAW                                                                                                    | ****** | 53.80 RF          | 1 立清空荧             |              | 71.43.2程               | 金属714         |
|     |                |                                         |                                                                                                    |                          |            | 未使用ガス格                                | 1             |                                                                                                    |        |                   | 1                  |              | フレキガス粒                 |               |
|     |                |                                         |                                                                                                    |                          |            | 2012009704                            | 10.04         | IC-3205B                                                                                                    | ****** | 8.13 開放           | 1 立清:通整            |              | E3-X'B'X               | 3,744-2       |
|     |                |                                         |                                                                                                    |                          |            | 未使用ガス相                                | -             | B11 64 614                                                                                                    |        |                   | 1                  |              | 23-2.2.2               |               |
|     |                |                                         |                                                                                                    | the second second second |            |                                       |               | THE REAL PROPERTY AND ADDRESS OF THE REAL PROPERTY AND ADDRESS OF THE REAL PROPERTY AND ADDRESS OF THE REAL PROPERTY AND ADDRESS OF THE REAL PROPERTY AND ADDRESS OF THE REAL PROPERTY AND ADDRESS OF THE REAL PROPERTY AND ADDRESS OF THE REAL PROPERTY ADDRESS OF THE REAL PROPERTY |        | 411 101 1000      |                    |              |                        |               |
| 19  | 216299         | 00000                                   | OF STORATE D-1 DUDUUU                                                                                           | 91-91-900                | 2010/08/10 | · · · · · · · · · · · · · · · · · · · |               | PTT-220A                                                                                                    |        | 40.0010           | 1                  |              | F                      |               |

## 4.5 納品書

請求書の明細として使用します。 調査入力データをもとに集計、印刷されます。

| 語 約品書                                                                                     | x                                          |
|-------------------------------------------------------------------------------------------|--------------------------------------------|
|                                                                                           | <b>納品書</b> V100716                         |
| <ul> <li>納品書集計印刷</li> <li>全販売店の収集・印刷</li> <li>任意販売店の収集・印刷</li> <li>(販売店コート)指定)</li> </ul> | 調査日付<br>2010▼年9▼月16▼日から<br>2010▼年9▼月30▼日まで |
| 集計編集                                                                                      | 印刷<br>閉じる                                  |
|                                                                                           |                                            |

(2) 操作手順

①販売店範囲、日付範囲を指定します。

日付の範囲は、「納品時販売店向け帳票(A3)」と同じにして下さい。

- ② [集計] を押します。
- ③[編集]で内容を確認できます。
- ④ [印刷] で印刷します。

(3) 印字サンプル

2011年01月12日

65 0000000 〒310-0831 000000000

Tel 999-999-9999

調査期間 2010年11月01日 ~ 2010年11月15日

| 【調査総数】 | 2 | 【周知数】 | 2 | 【00測定戸数】 | 0 | 【未調査数】 | 0   |
|--------|---|-------|---|----------|---|--------|-----|
| 【供給区分】 |   | 【枚数】  |   | 【交換部品】   |   | U      | 改量】 |
| 戸別供給   |   | 1     |   | パンド      |   |        | 4   |
| 集団供給   |   | 1     |   | ゴム管 0.3~ |   |        | 1   |
|        |   |       |   | ゴム管 1.0~ |   |        | 1   |

【未調査区分】 【枚数】

4 - 15

#### 4.6 他センター分納品書

他センター売上伝票(メニュー17-5)の入力で作成した売上データが印刷されます。

| 🔲 他センター   | 調査分納品書             |                  |           |               |             |
|-----------|--------------------|------------------|-----------|---------------|-------------|
| 上書        | 10-10-11 MITO      | 他センター調査          | 汾納品書      | MTLNOHI2      | V100801     |
| 処理日       | 100916             | 100930           | 6桁で年月[    | 日を入力          | <u>本会</u> 」 |
| 販売店       |                    |                  | 7桁で販売の    | 吉コードを入力       |             |
|           |                    |                  |           |               |             |
|           |                    |                  |           |               |             |
| 販売        | 売店は指定しなけれ          | いばすべて出力しま        | ます。       |               |             |
| C: 1      | ¥JUST¥TAROVIEW¥TAI | ROVIEW.EXE Y:¥LP | GFRM¥約品書M | MITO保安.jtd /P | _           |
| MS0502 4  | 印刷する (しな           | いにするとテキス         | トに出力)     |               |             |
| -W00002 ; |                    |                  |           |               |             |

(2) 操作手順

①日付範囲、販売店範囲を指定します。

②[YES(F9)]で印刷します。

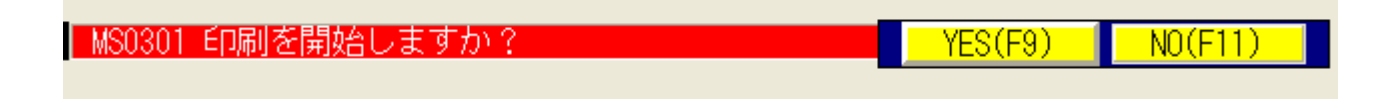

(3) 印字サンプル

ſ

.

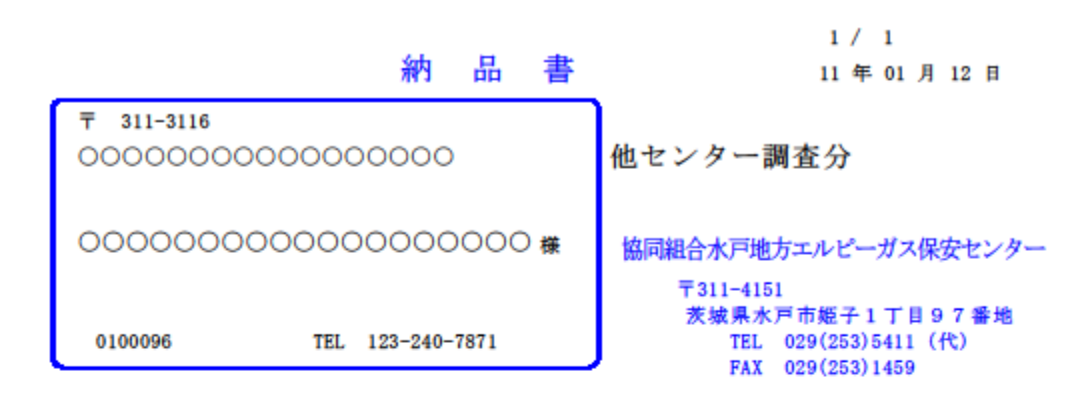

| 調査期間: 10年 09<br>【調査総数】 1 | 9月16日 ~ 10<br>【周知数】 0 | 年 09 月 30 日<br>【CO测定数】 0 | 【未調査数】 0 |
|--------------------------|-----------------------|--------------------------|----------|
| 【供給区分】                   | 【枚数】                  | 【交換部品】                   | 【数量】     |
| 戸別供給                     | 1                     |                          |          |
|                          |                       |                          |          |
|                          |                       |                          |          |
|                          |                       |                          |          |
|                          |                       |                          |          |
|                          |                       |                          |          |
|                          |                       |                          |          |
|                          |                       |                          |          |
|                          |                       |                          |          |
|                          |                       |                          |          |
|                          |                       |                          |          |
|                          |                       |                          |          |
|                          |                       |                          |          |
|                          |                       |                          |          |
|                          |                       |                          |          |
|                          |                       |                          |          |
|                          |                       |                          |          |

٠

# 4.7 保安業務受託者名簿

販売店ごとに調査を委託されている消費者の一覧を印刷します。 調査結果が"削除"の消費者は含みません。

(1) 画面

| 3 保安業務受託者名簿 |                                                                                                    |
|-------------|----------------------------------------------------------------------------------------------------|
| 保安業         | 務受託者名簿 Ver.20100917                                                                                                    |
|             | <ul> <li>販売店指定</li> <li>2 1: 全販売店</li> <li>2:販売店コード指定</li> <li>0001 ○○○○○○○○○</li> <li>から</li> <li>1001 ○○○○○○○○</li> <li>まで</li> </ul> |
| 印刷          | 終了                                                                                                    |
| 販売店名        |                                                                                                    |
|             |                                                                                                    |

(2) 操作手順

①販売店範囲を指定します。

② [印刷] をクリックすると、抽出して印刷します。

#### (3) 印字サンプル

#### 保安業務委託者一覧表

# 2011年01月12日発行 1 / 20 頁 (脇)水戸地方エルビーガス保安センター

| 0000 | 000000   | 〇 御中(0001) |                                         |               |                                                  | (脇)水戸地方エルピーガス保安センター |
|------|----------|------------|-----------------------------------------|---------------|--------------------------------------------------|---------------------|
| No.  | 消費者コード   | 販売店消費者コード  | 氏名                                      | 電話番号          | 住所                                               | 調査日                 |
| 1    | 00333378 |            | 00000                                   | 999-999-9999  | ひたちなか市外野 X-XX-X XXXXXXXXXXXXXXXXXXXXXXXXXXXXXX   | 0000/00/00          |
| 2    | 00025699 |            | 00000                                   | 999-999-9999  | ひたちなか市元町 X-X                                     | 2010/09/26          |
| 3    | 00249523 |            | 000000                                  | 999-999-9999  | ひたちなか市三反田 XXXX-X                                 | 2010/08/17          |
| 4    | 00018692 |            | 00000                                   | 999-999-9999  | ひたちなか市三反田 XXXX-XX XXXXXXXXXXXXX                  | 2002/11/29          |
| 5    | 00000143 |            | 00000                                   | 999-999-9999  | ひたちなか市枝川 XXX                                     | 2009/10/23          |
| 6    | 00039111 |            | 00000                                   | 999-999-9999  | ひたちなか市十三奉行 XXXX-X                                | 2007/08/17          |
| 7    | 00333397 |            | 00000                                   | 999-999-9999  | ひたちなか市勝田泉町 X-XX XXXXXXXXXXXX                     | 0000/00/00          |
| 8    | 00333398 |            | 0000000000                              | 999-9999-9999 | ひたちなか市勝田泉町 X-XX XXXXXXXXXXXX                     | 0000/00/00          |
| 9    | 00333399 |            | 0                                       | 999-9999-9999 | ひたちなか市勝田泉町 X-XX XXXXXXXXXXXX                     | 0000/00/00          |
| 10   | 00020173 |            | 000000000                               |               | ひたちなか市勝田泉町 XX-XX XXXXXX                          | 2002/12/20          |
| 11   | 00020185 |            |                                         |               | ひたちなか市勝田泉町 XX-XX XXXXXXXXX                       | 2002/12/21          |
| 12   | 00333395 |            | 00000                                   | 999-9999-9999 | ひたちなか市勝田泉町 XX-XX XXXXXXXXXXXXXXXXXXXXXXXXXXXXXXX | 0000/00/00          |
| 13   | 00008582 |            | 00000                                   | 999-999-9999  | ひたちなか市勝田本町 X-XX                                  | 2010/02/05          |
| 14   | 00008583 |            | 00000                                   | 999-999-9999  | ひたちなか市勝田本町 X-XX                                  | 2010/02/22          |
| 15   | 00008506 |            | 0000                                    | 999-999-9999  | ひたちなか市勝田本町 XX-XX                                 | 2010/02/07          |
| 16   | 00023681 |            | 000000                                  | 999-999-9999  | ひたちなか市松戸町 X-X-XX                                 | 2010/09/24          |
| 17   | 00333400 |            | 00000                                   |               | ひたちなか市西大島 X-X-XX                                 | 0000/00/00          |
| 18   | 00036989 |            | 00000                                   | 999-999-9999  | ひたちなか市足崎 XXXX-XX                                 | 2007/09/18          |
| 19   | 00021457 |            | 000000000000000000000000000000000000000 | 999-999-9999  | ひたちなか市大成町 XX-X                                   | 2010/09/08          |
| 20   | 00333409 |            | 00000                                   | 999-9999-9999 | ひたちなか市大成町 XX-X XXXXXXXXXXXXXXXX                  | 0000/00/00          |
| 21   | 00333413 |            | 0000000000                              |               | ひたちなか市中根 XXXX-X XXXXXXXXXXXXXXXXXXXXXXXXXXXXXX   | 0000/00/00          |
| 22   | 00333412 |            | 00000                                   | 999-9999-9999 | ひたちなか市中根 XXXX-X XXXXXXXXXXXXXXXXXXXXXXXXXXXXXX   | 0000/00/00          |
| 23   | 00001207 |            | 000000                                  | 999-999-9999  | ひたちなか市津田 XXXX                                    | 2009/11/12          |
| 24   | 00002691 |            | 00000000                                |               | ひたちなか市津田 XXXX-X                                  | 2002/07/30          |
| 25   | 00003864 |            | 00000                                   | 999-999-9999  | ひたちなか市津田 XXXX-X                                  | 2010/02/10          |
| 26   | 00002654 |            | 00000                                   | 999-999-9999  | ひたちなか市津田 XXXX-XX                                 | 2009/11/27          |
| 27   | 00001941 |            | 00000                                   | 999-999-9999  | ひたちなか市津田 XXXX-XX XXXXXXXX                        | 2009/11/22          |
| 28   | 00003841 |            | 00000                                   | 999-999-9999  | ひたちなか市津田 XXXX-XXX                                | 2010/01/06          |
| 29   | 00012225 |            | 00000                                   | 999-999-9999  | ひたちなか市田彦 XXX                                     | 2010/06/30          |
| 30   | 00026631 |            | 00000                                   | 999-999-9999  | ひたちなか市東石川 X-X-XX                                 | 2010/10/05          |
| 31   | 00026638 |            | 00000                                   | 999-999-9999  | ひたちなか市東石川 X-X-XX                                 | 2010/10/05          |
| 32   | 00026687 |            | 0000000                                 |               | ひたちなか市東石川 X-XX-X XXXXX                           | 2010/10/04          |
| 33   | 00026688 |            |                                         |               | ひたちなか市東石川 X-XX-X XXXXXXXXX                       | 2010/10/04          |
| 34   | 00026689 |            | 000000                                  |               | ひたちなか市東石川 X-XX-X XXXXXXXXX                       | 2010/10/04          |
| 35   | 00026690 |            |                                         |               | ひたちなか市東石川 X-XX-X XXXXXXXXX                       | 2010/10/04          |
| 36   | 00026691 |            |                                         |               | ひたちなか市東石川 X-XX-X XXXXXXXXX                       | 2010/10/04          |
| 37   | 00026692 |            | 0000                                    | 999-9999-9999 | ひたちなか市東石川 X-XX-X XXXXXXXXX                       | 2010/10/14          |

## 4.8 販売事業報告資料

販売店ごとに定期供給設備点検、定期消費設備点検を実施した消費者の戸数を印刷します。

(1) 画面

| ■ 液化石油ガス販売事業報告資料   |                 |               |                  |
|--------------------|-----------------|---------------|------------------|
| 上書 10-10-11 MITO   | 液化石油G販売         | 事業報告資料        | MTLHOKOK V100902 |
| 日付範囲 20090401      | $\sim$ 20100331 | YYYYMMDDで調査日を | [於]]<br>指定       |
| 販売店範囲              | ~               | 販売店コードを4桁で    | 指定 (1)           |
|                    |                 |               |                  |
|                    |                 |               |                  |
|                    |                 |               |                  |
| 販売店になど必要する         | と 今朝太封帝(        |               |                  |
| 別(50/1417) 21目回台タン | C. Tobayaki     |               |                  |
| 調査番号<br>0020803303 |                 |               |                  |
| 000420             | 0020803303      |               |                  |
| ▼ 印刷する (しない        | ヽにするとテキス        | 、トに出力)        |                  |
|                    |                 |               |                  |
|                    |                 |               |                  |

(2) 操作手順

①日付範囲、販売店範囲を指定します。

2011年01月12日発行

#### 液化石油ガス販売事業報告資料

## 000000000 御中

#### 協同組合水戸地方エルピーガス保安センター (認定番号52A0375MK)

1.報告する事業年度の期間

2009年04月01日から2010年03月31日まで

2. 貴店(社)の保安業務の委託状況

| 保安業務の<br>委託状況<br>保安業務区分 | 委託先の保安期間の名称<br>および認定番号              | 委託している<br>一般消費者の数  |
|-------------------------|-------------------------------------|--------------------|
| 1.供給開始時点検調査             | 共同組合水戸地方エルピーガス<br>保安センター(52A0375MK) | 0戸<br>(内再調査 戸)     |
| 2.容器交換時<br>供給設備点検       |                                     | 0戸                 |
| 3. 定期供給設備点検             | 共同組合水戸地方エルピーガス<br>保安センター(52A0375MK) | 179戸               |
| 4. 定期消費設備点検             | 同上                                  | 192戸<br>(内再調査 51戸) |
| 5. 周知                   | 同上                                  | 192戸               |
| 6.緊急時対応                 |                                     | 0戸                 |
| 7. 緊急時連絡                |                                     | 0戸                 |

(注)上記の「2.貴店(社)の保安業務の委託状況」の表中の委託している一般消費 者の数は、上記の「1.報告する事業年度の期間」に当センターが保安業務を実施した戸数です。

なお、液化石油ガス販売事業報告には、貴店(社)で実施した保安業務の戸数 を加算して下さい。

#### 4. 9 改訂分販売店別調査済一覧表

指定の調査Noをもとに各種帳票を印刷します。

| (1)   | 面面      |
|-------|---------|
| ( + / | ред риц |

| 改訂分 販売店別調査- | 覧 Ver.2010/09/28    |              |                |
|-------------|---------------------|--------------|----------------|
|             | 販売店( <u>s)</u> 0000 | 不明           |                |
| 記販売店で訂正     | した調査番号を最大56個ま       | で入力した後[印刷]ボタ | ンをクリックして下さい。   |
| 間査番号()      | 調査番号15              | 調査番号23       | 調査番号40         |
| 周査番号02      | 調査番号16              | 調査番号(1)      | 調査番号44         |
| 周査番号03      | 調査番号17              | 調査番号31       | 調査番号45         |
| 周査番号()4     | 調査番号13              | 調査番号32       | 調査番号46         |
| 周査番号05      | 調査番号()              | 調査番号33       | 調査番号47         |
| 間査番号()6     | 調査番号20              | 調査番号34       | 調査番号40         |
| 間査番号07      | 調査番号21              | 調査番号35       | 調査番号40         |
| 間査番号()3     | 調査番号22              | 調査番号36       | 調査番号50         |
| 間査番号())     | 調査番号23              | 調査番号37       | 調査番号51         |
| 間査番号10      | 調査番号24              | 調査番号33       | 調査番号52         |
| 間査番号11      | 調査番号25              | 調査番号33       | 調査番号50         |
| 周査番号12      | 調査番号26              | 調査番号40       | 調査番号54         |
| 周査番号13      | 調査番号27              | 調査番号41       | 調査番号55         |
| 周査番号14      | 調査番号28              | 調査番号42       | 調査番号56         |
| 帳票   ☑ 調査   | 済み消費者一覧表   ☞ _      | 未調査消費者一覧表    | ☑ CO調査済み一覧表    |
|             | 交換部品リスト             | 要改善消費者一覧表    | ☑ 期限管理一覧表      |
|             |                     | 燃焼器具一覧表      |                |
|             |                     |              |                |
|             | 印刷( <u>P</u> )      |              | 終了( <u>Q</u> ) |

(2) 操作手順

①販売店を指定します。

②調査Noを入力します。
 最大56まで入力できます。

③帳票種類を指定します。

印刷内容は納品時販売店向け帳票と同じです。

#### 4.10 販売店別調査データ作成(旧形式)

調査結果をMDB形式で出力します。旧システムとの互換用です。 作成する販売店の"FD契約"を"1"にしておく必要があります。 "1"にしたら一連の準備作業をおこないますので、アクセスへ連絡してください。

(1) 画面

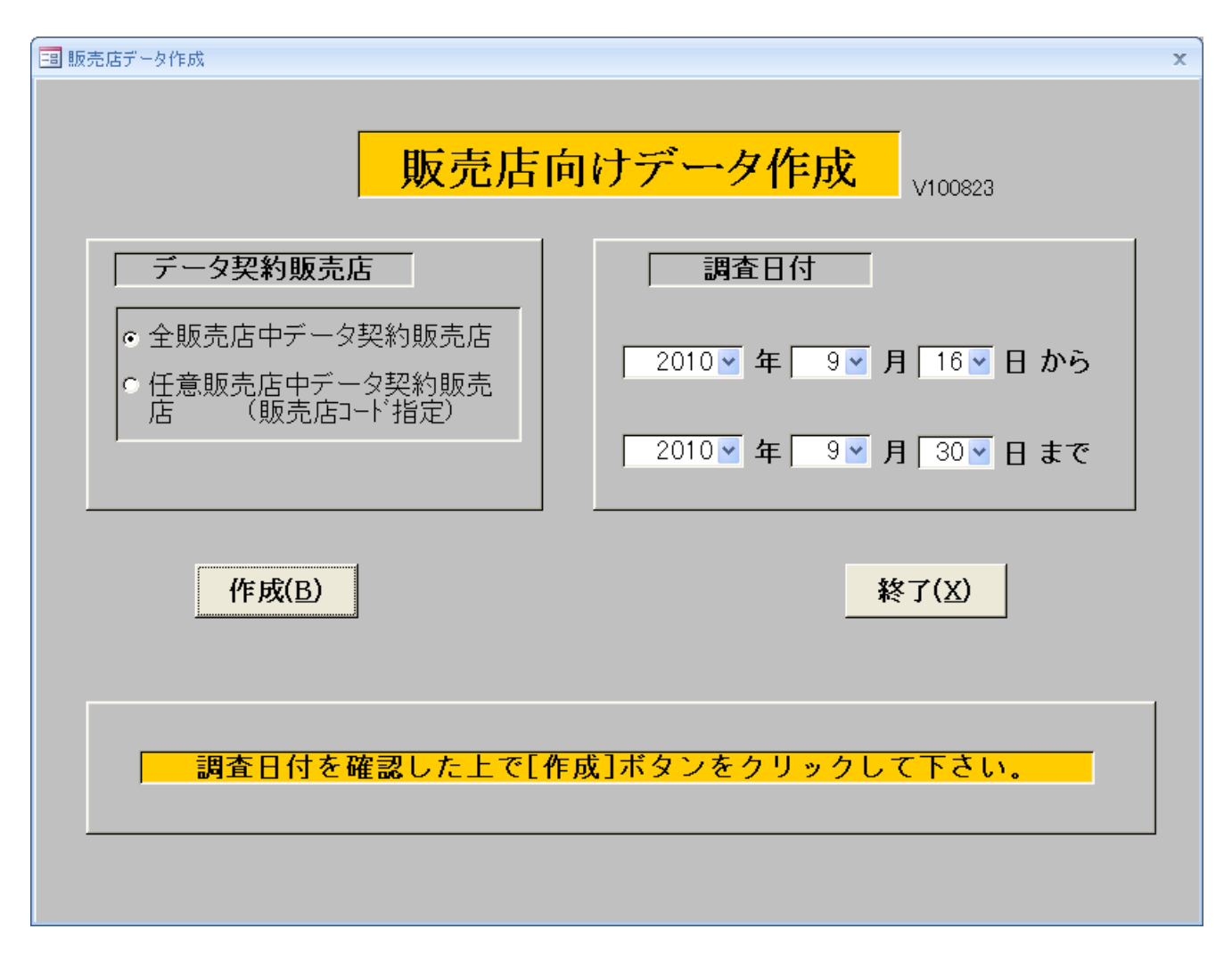

#### (2) 操作手順

①支所コード、販売店範囲、日付範囲を指定します。

| 2 |                |                     |
|---|----------------|---------------------|
|   | マスタデータも作成しますか? | マスタの変更があれば「はい」にします。 |
|   | (はい)() (いいえい)  |                     |

★サポート用

出力先 C: ¥MITO\_HOANAP¥SALER¥SNNNN¥・・ NNNNは販売店コード4桁

#### 4.11 販売店別調査データ作成

調査結果を販売店のコンピュータで処理できる形式で出力します。 基本的なデータ形式は、 カンマ区切りのテキスト形式... 拡張子が.TXT カンマなしの固定長データ形式... 拡張子が.DAT

作成する販売店の[FD契約]を「0」以外にしておく必要があります。
 参照:「販売管理マスタ保守」の「販売店マスタメンテナンス」
 0:出力なし
 1:旧システム用形式
 2:新システム用形式

(1) 画面

| ■ 販売店別フロッピーデータ作成                                               |            |              |          |                 |  |
|----------------------------------------------------------------|------------|--------------|----------|-----------------|--|
| 上書 10-07-08 MITO-5                                             | 販売店別フロッ    | ピーデータ作成      | MTLWTMPM | V100630         |  |
| 支所コード 00                                                       |            | 支所コードを2桁     | で指定      | <mark>終了</mark> |  |
| 販売店範囲                                                          | $\sim$     | 販売店コードを4桁    | で指定      |                 |  |
| 日付範囲 20100601                                                  | ~ 20100630 | YYYYMMDDで調査E | ]を指定     |                 |  |
|                                                                |            |              |          |                 |  |
| 支所コードをOOで指定したときは、全部を対象に<br>します。<br>販売店マスタで、FD契約有りのものだけが対象になります |            |              |          |                 |  |
| □ 印刷する (しない                                                    | いにするとテキス   | ト(こ出力)       |          |                 |  |
|                                                                |            |              |          |                 |  |

(2) 操作手順

①支所コード、販売店範囲、日付範囲を指定します。

通常は、支所コード=00 販売店範囲=省略すると全販売店を対象にします。

日付範囲 =当月の1日から月末が表示されます。(月次更新のタイミング) 必要ならば変更して下さい。

## 出力先 H:¥FDDATA¥SALER¥SNNNN¥・・ NNNNは販売店コード4桁

以下のようにデータが作成される。

| BULK.DAT  | 2010/10/14 16:07 | DAT ファイル | 0 KB   |
|-----------|------------------|----------|--------|
| BULK.TXT  | 2010/10/14 16:07 | TXT ファイル | 3 KB   |
| CMBST.DAT | 2010/10/14 16:07 | DAT ファイル | 44 KB  |
| CMBST.TXT | 2010/10/14 16:07 | TXT ファイル | 28 KB  |
| MAIN.DAT  | 2010/10/14 16:07 | DAT ファイル | 144 KB |
| MAIN.TXT  | 2010/10/14 16:07 | TXT ファイル | 127 KB |

#### 4.12 販売店別フロッピー作成

4. 11で作成した販売店別調査データを販売店指定のメディアにコピーします。 メディアとは、フロッピー、メモリーカード、MOなどです。 これは、販売店との合意できめてください。

(1) 画面

| ■ 販売店別フロ・ | ッピー作成                                   |                         |                    |
|-----------|-----------------------------------------|-------------------------|--------------------|
| 上書        | 11-01-12 MITO 販売店別フロッピー作成               | MGFDOUTP V101014        |                    |
| h`        | 名 称                                     | 実行コマンド                  | 送信月 F 終了           |
| 0100038   | 000000                                  | Y: ¥BPFBAT¥COPY0038.BAT | 000000 1           |
| 0100056   | 00000000000                             | Y: ¥BPFBAT¥COPY0056.BAT | 000000 1           |
| 0100071   | 000000                                  | Y: ¥BPFBAT¥COPY0071.BAT | 000000 2           |
| 0100096   | 000000000000000000000000000000000000000 | Y:¥BPFBAT¥COPY0096.BAT  | 000000 1           |
| 0100165   | 0000                                    | Y:¥BPFBAT¥COPY0165.BAT  | 000000 1           |
| 0100237   | 000000000000000000                      | Y:¥BPFBAT¥COPY0237.BAT  | 000000 2           |
| 0100290   | 00000                                   | Y:¥BPFBAT¥COPY0290.BAT  | 000000 2           |
| 0100292   | 000000000000                            | Y:¥BPFBAT¥COPY0292.BAT  | 000000 1           |
| 0100314   | 0000                                    | Y:¥BPFBAT¥COPY0314.BAT  | 000000 2           |
| 0100338   | 000000000000000000000000000000000000000 | Y:¥BPFBAT¥COPY0338.BAT  | 000000 1           |
|           |                                         |                         |                    |
|           |                                         |                         |                    |
|           |                                         |                         |                    |
|           |                                         |                         |                    |
|           |                                         |                         |                    |
|           |                                         |                         |                    |
|           |                                         | 7                       |                    |
|           |                                         |                         | ·                  |
|           |                                         |                         |                    |
|           |                                         |                         |                    |
|           |                                         |                         |                    |
|           | 1                                       | 1                       | te himmen et himte |
|           | 「F7.次両面」「F8.前両面」                        |                         | E・1-10なイプ          |
|           |                                         |                         | - ・ ロスイン<br>2=新々イプ |
|           |                                         |                         | 2 191 2 1 2        |
|           |                                         |                         |                    |

(2) 操作手順

①出力する販売店コードのボタンをクリックします。

このボタンが、赤色文字で表示されているときは、未送信であることを示します。

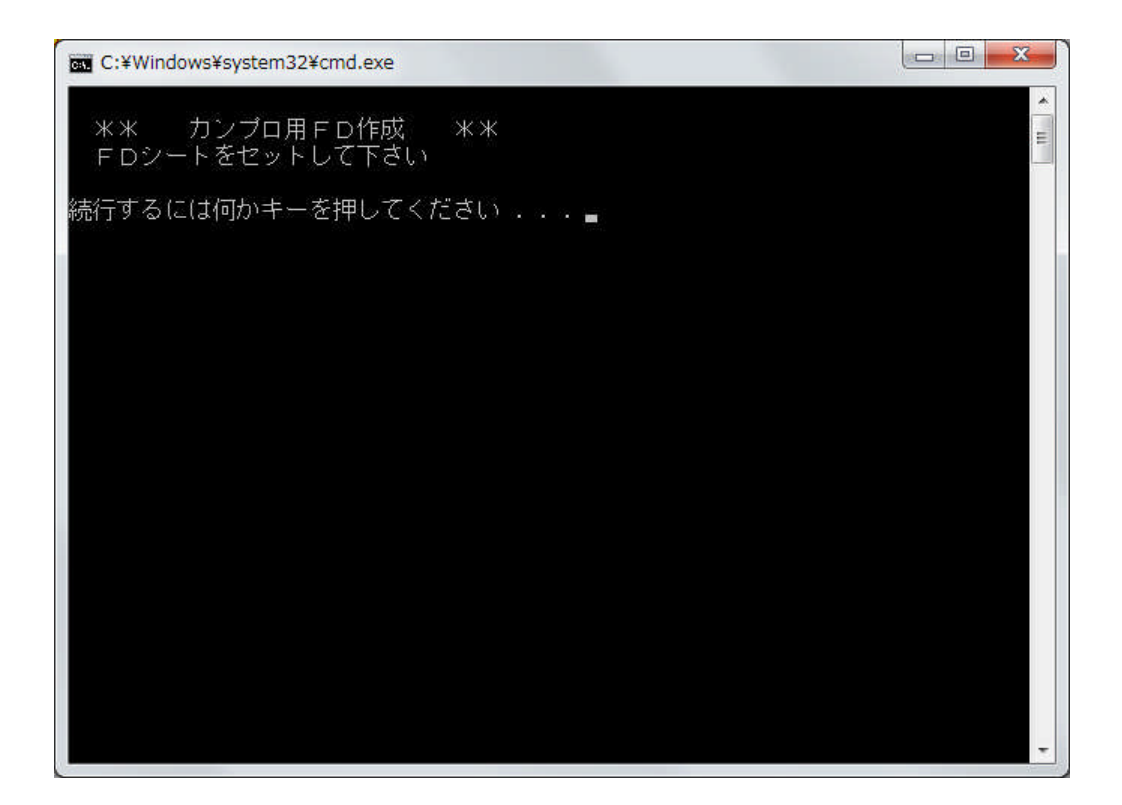

②指定のメディアをセットします。 上の例ではフロッピーをセットします。

③ [Enter] を押します。

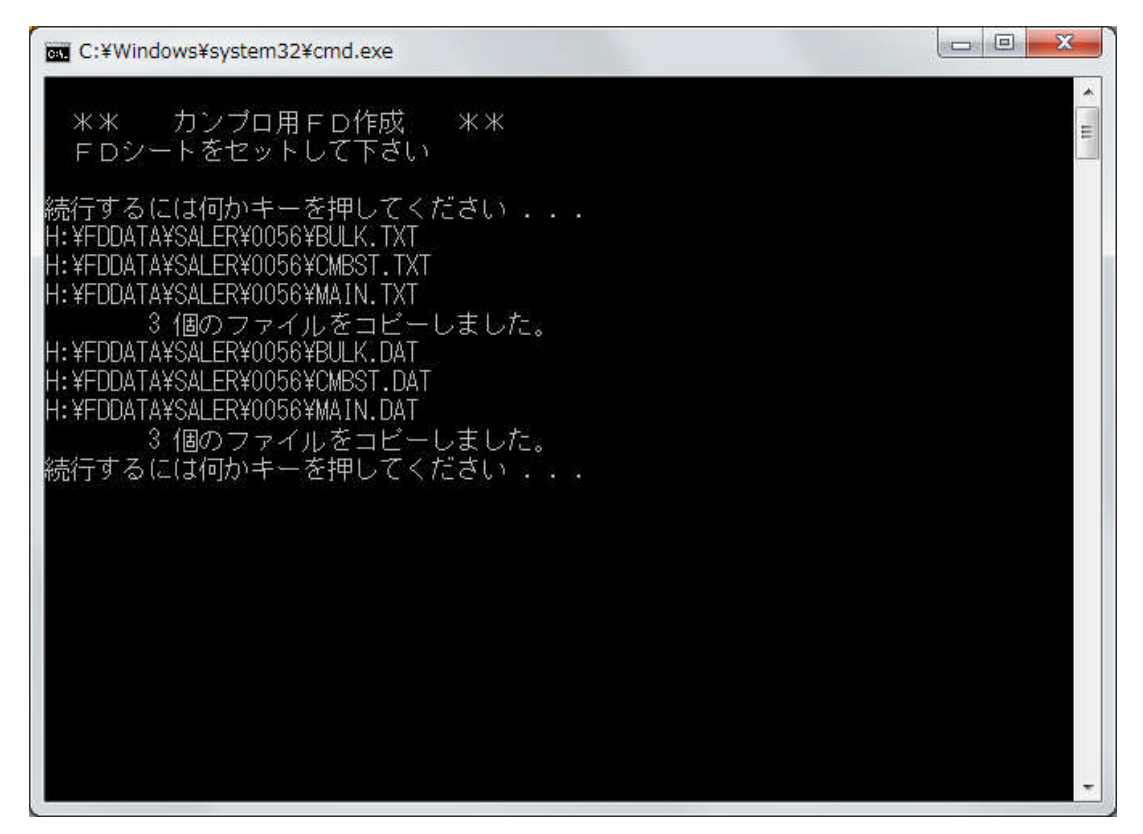

④ [Enter] を押します。

⑤作成が終了したので、メディアを取り出します。

正常に書き込まれたかどうかを確認するには、「コンピュータ」から、該当ドライブを

開いて下さい。 次のように、日付、サイズが表示されれば通常は正しく作成されています。

|                                      |           |                  |          |        | 211721 212 (A.). |
|--------------------------------------|-----------|------------------|----------|--------|------------------|
| 理▼ 共有▼ 書き込む 新しい!                     | フォルダー     |                  |          |        | 8== 👻 🗔          |
| よ気に入り                                | 名前        | 更新日時             | 種類       | サイズ    |                  |
| タウンロード                               | BULK.TXT  | 2010/10/14 16:07 | TXT ファイル | 3 KB   |                  |
| ■ デスクトップ                             | CMBST.TXT | 2010/10/14 16:07 | TXT ファイル | 28 KB  |                  |
| ···································· | MAIN.TXT  | 2010/10/14 16:07 | TXT ファイル | 127 KB |                  |
|                                      | BULK.DAT  | 2010/10/14 16:07 | DAT ファイル | 0 KB   |                  |
| = / =                                | CMBST.DAT | 2010/10/14 16:07 | DAT ファイル | 44 KB  |                  |
|                                      | MAIN.DAT  | 2010/10/14 16:07 | DAT ファイル | 144 KB |                  |
|                                      |           |                  |          |        |                  |
| E ビクチャ                               |           |                  |          |        |                  |
| E ビデオ                                |           |                  |          |        |                  |
| ♪ ミュージック                             |           |                  |          |        |                  |
| ◎ ホームグループ ■                          |           |                  |          |        |                  |
| ■ コンピューター<br>→■ フロッピー ディスク ドライブ (A・) |           |                  |          |        |                  |
|                                      |           |                  |          |        |                  |
| = 00 (C)                             |           |                  |          |        |                  |
|                                      |           |                  |          |        |                  |
|                                      |           |                  |          |        |                  |
|                                      |           |                  |          |        |                  |
| MITODB-12 (¥¥HOAN20035VR) (M:        |           |                  |          |        |                  |
| winsyo (¥¥2003svr) (N:)              |           |                  |          |        |                  |
| VER6 (¥¥2003SVR¥YABE) (O:)           |           |                  |          |        |                  |
| 🚽 2000scan (¥¥20005VR) (S:)          |           |                  |          |        |                  |
| 🚽 userdata (¥¥2003svr) (U:)          |           |                  |          |        |                  |
| 🚽 HOANAP (¥¥2003SVR) (W:)            |           |                  |          |        |                  |
| 🖙 nap (¥¥2003svr) (Y:) 👻             |           |                  |          |        |                  |

バッチファイルの内容 ① F D などへのコピー

| n) Y:¥BPFBAT¥COPY0056.BAT - 秀丸                                                                 |                     |
|------------------------------------------------------------------------------------------------|---------------------|
| ファイル(E) 編集(E) 表示(V) 検索(S) ウィンドウ(W) マクロ(M) その他                                                  | b( <u>O</u> ) 1:1   |
| 🖸 🗁 💾 🤝 🗆 🗶 😂 🔍 🖓 📢 🕤 🚍 🧕                                                                      |                     |
| <sup>∞</sup> 0                                                                                 | <u>1 50 1 ≪</u><br> |
| るIECHO ネネロロガンフロ用FDTF成ロロネネ↓<br>4 IECHO FDシートをセットして下さい↓<br>5 IECHO.↓                             |                     |
| 7 COPY H:¥FDDATA¥SALER¥0056¥*.TXT A:↓<br>8 COPY H:¥FDDATA¥SALER¥0056¥*.DAT A:↓<br>9 PAUSE[EOF] |                     |
|                                                                                                | *                   |
| 秀. 下.次. 単.分.切. ] 貼. 9 7 行. 日本語(Shift-JIS)                                                      | 挿入モード               |